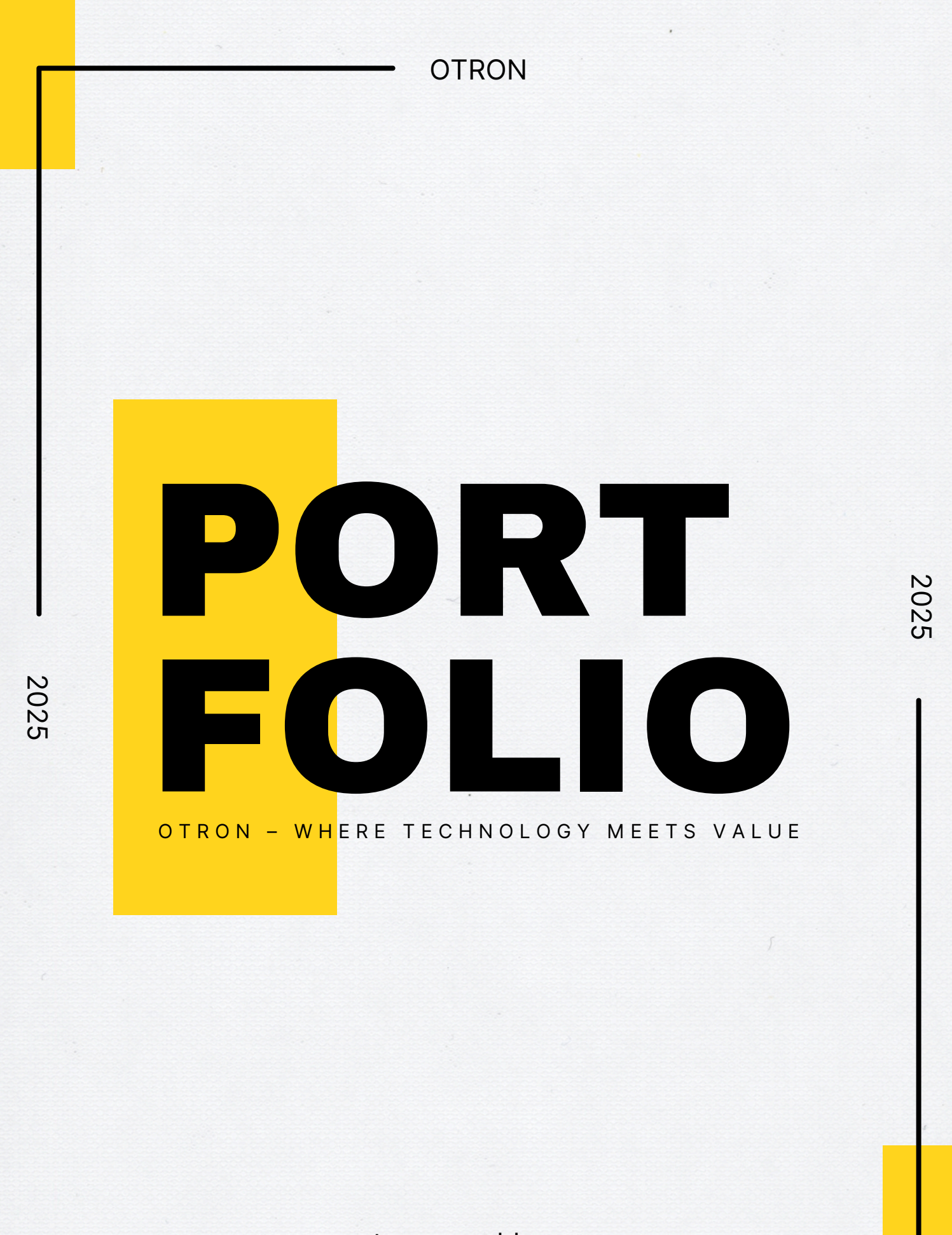

www.otron.com.hk

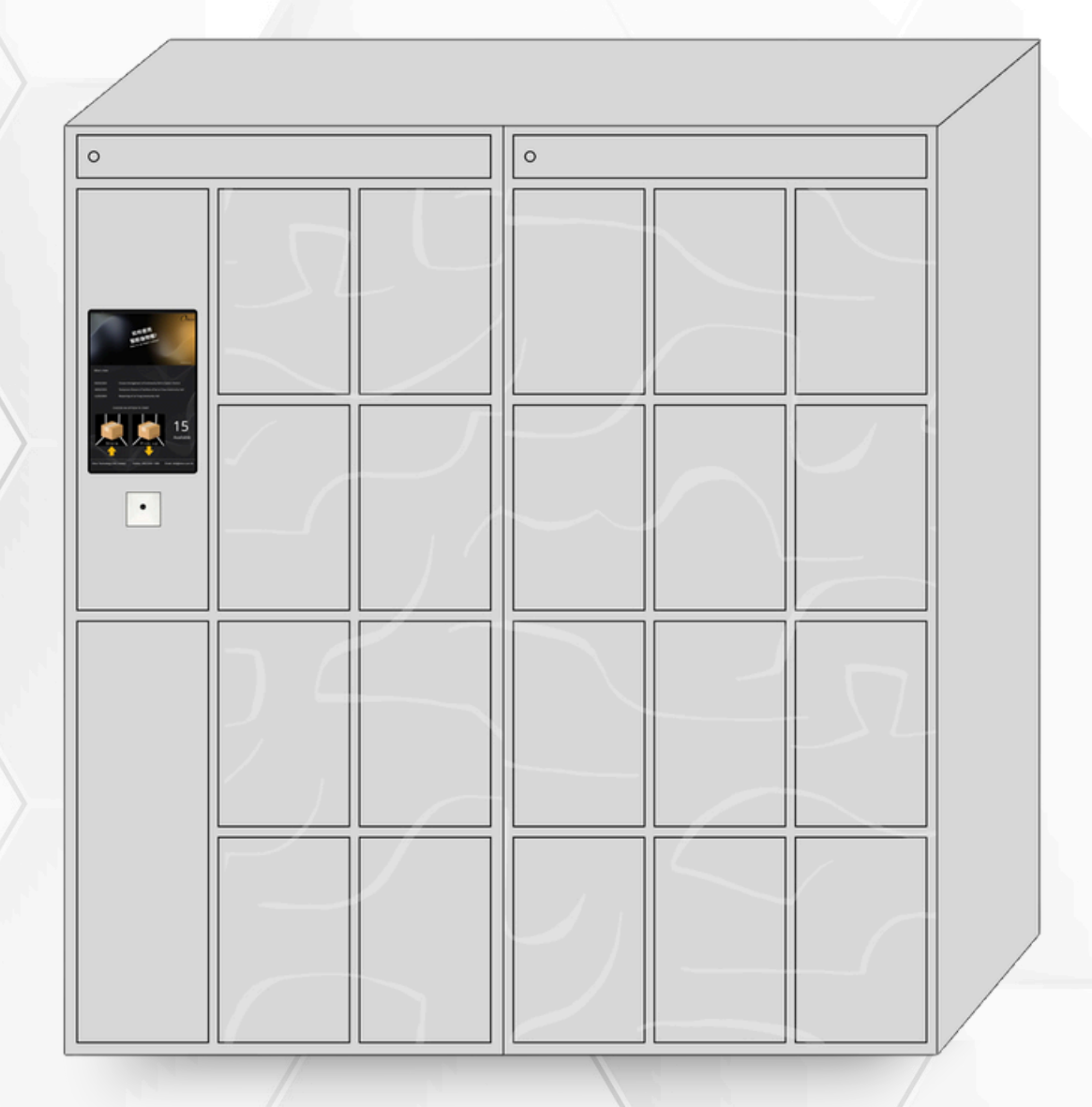

# OTRONE THE BUILD NEED

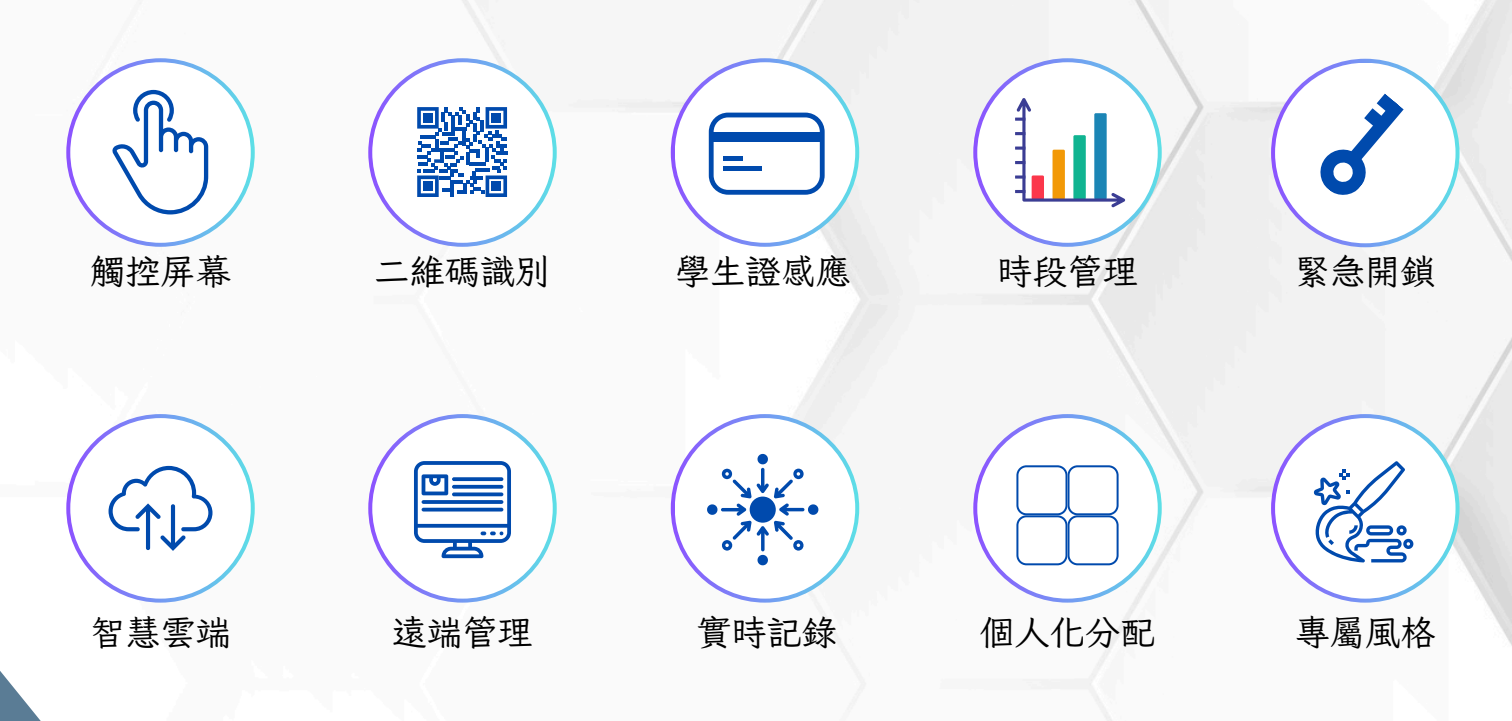

# OTRON智能儲物櫃

讓您輕鬆存取物品,無需擔心安全與等待時間 只需簡單操作,即可享受高效智能的儲物體驗

# OTRON智能儲物櫃一超越傳統的智能體驗

- 24/7無間斷服務
   全天候運作,隨時存取,打破時間限制
   智能極速體驗
   一掃即開,無需等待,科技令效率觸手可及
- 五星級安全防護
   多重驗證識別、24小時監控,您的重要物品從此高枕無憂
- 簡易操作界面 直觀圖標指引,人人可用的輕鬆體驗

V

RO

•

🔒 靈活租賃

小空間大智慧,按需要選擇,成本控制輕鬆搞掂

- 可即時監控儲物櫃使用狀態,輕鬆掌控運作數據
- 專屬您的風格 定制色彩、品牌標誌,令智能儲物櫃成為您的流動廣告位

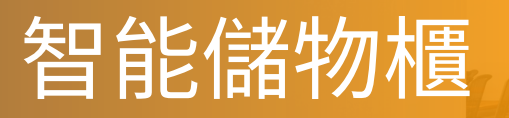

智慧存取,隨心所欲

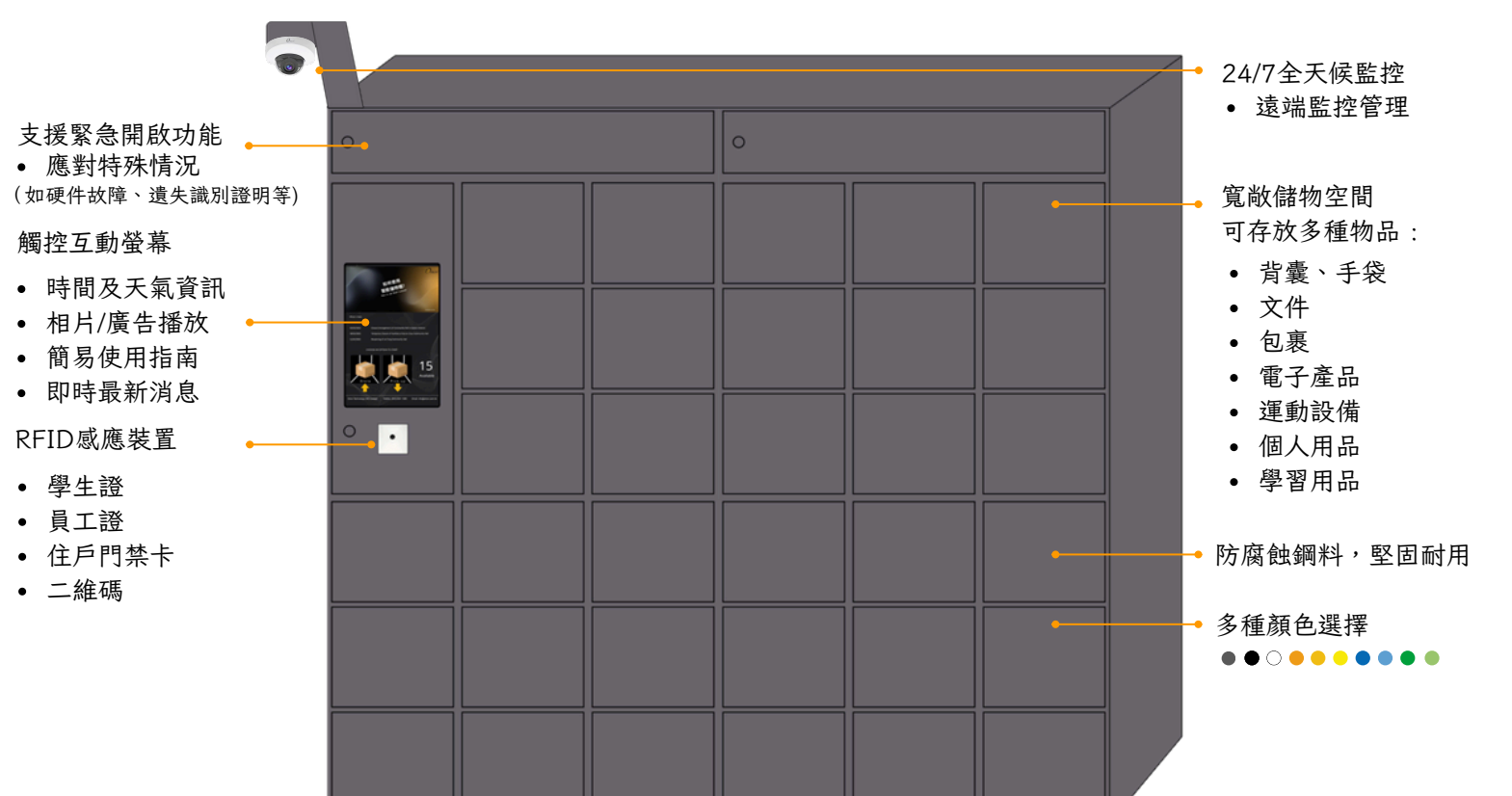

mart

imple

pace

15

0

OTRON

24

protectio

# 智能・簡便・安全

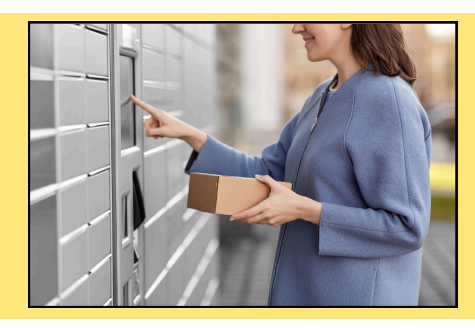

觸控螢幕與用戶友好界面, 確保存取流程簡單高效

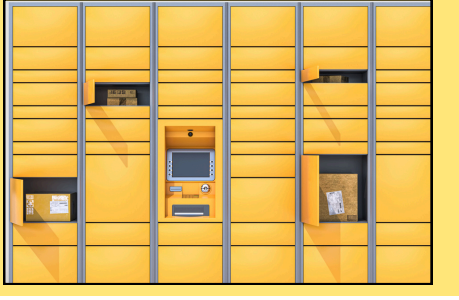

多規格設計,適用於不同尺寸的物品 從信件到大型包裹

用戶可透過遠端管理平台, 輕鬆掌控跨區域儲物櫃運作狀態 OTRON智能櫃配備15英寸觸控互動螢幕,整合多功能於一體,為用戶提供便捷的服務體驗:

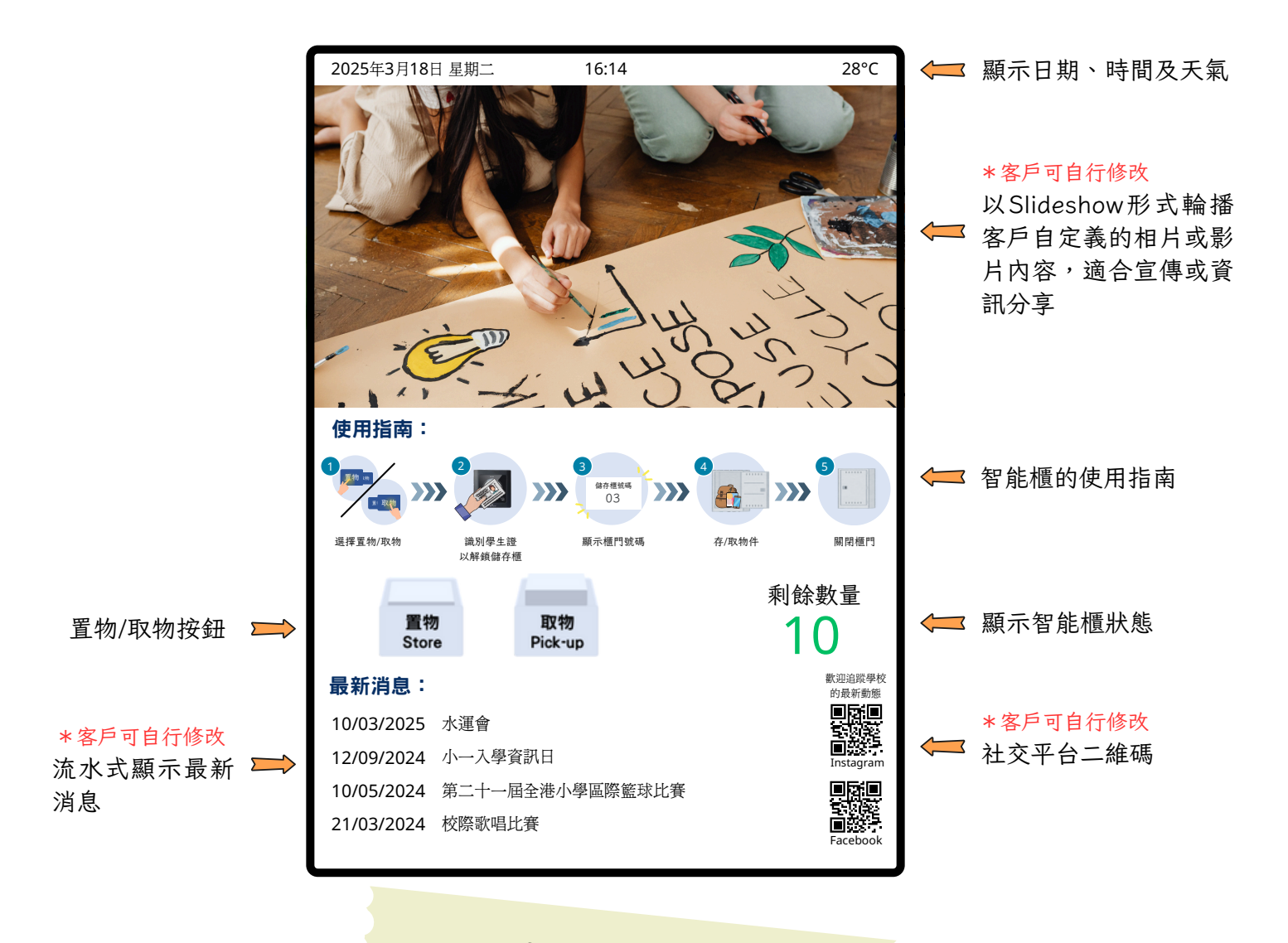

核心功能

1. 即時資訊顯示

動態顯示日期、時間及天氣資訊,方便用戶隨時掌握最新情況,適合公共場所,提升服務體驗

2. 多媒體輪播功能

支援自訂相片或影片輪播,用於品牌宣傳、活動推廣或資訊分享,增強互動與視覺吸引力

簡易操作設計
 直觀觸控介面搭配清晰指引,讓用戶輕鬆操作,提升使用便利性

4. 最新消息推送

即時推送重要公告,如活動、優惠或緊急通知,確保用戶不會錯過關鍵訊息

5. 智能管理系統

實時顯示櫃位閒置狀態,管理員可遠程監控並追蹤使用記錄,方便數據分析與資源優化

6. 社交平台整合

支援展示社交平台二維碼,方便用戶掃碼關注,增強品牌互動

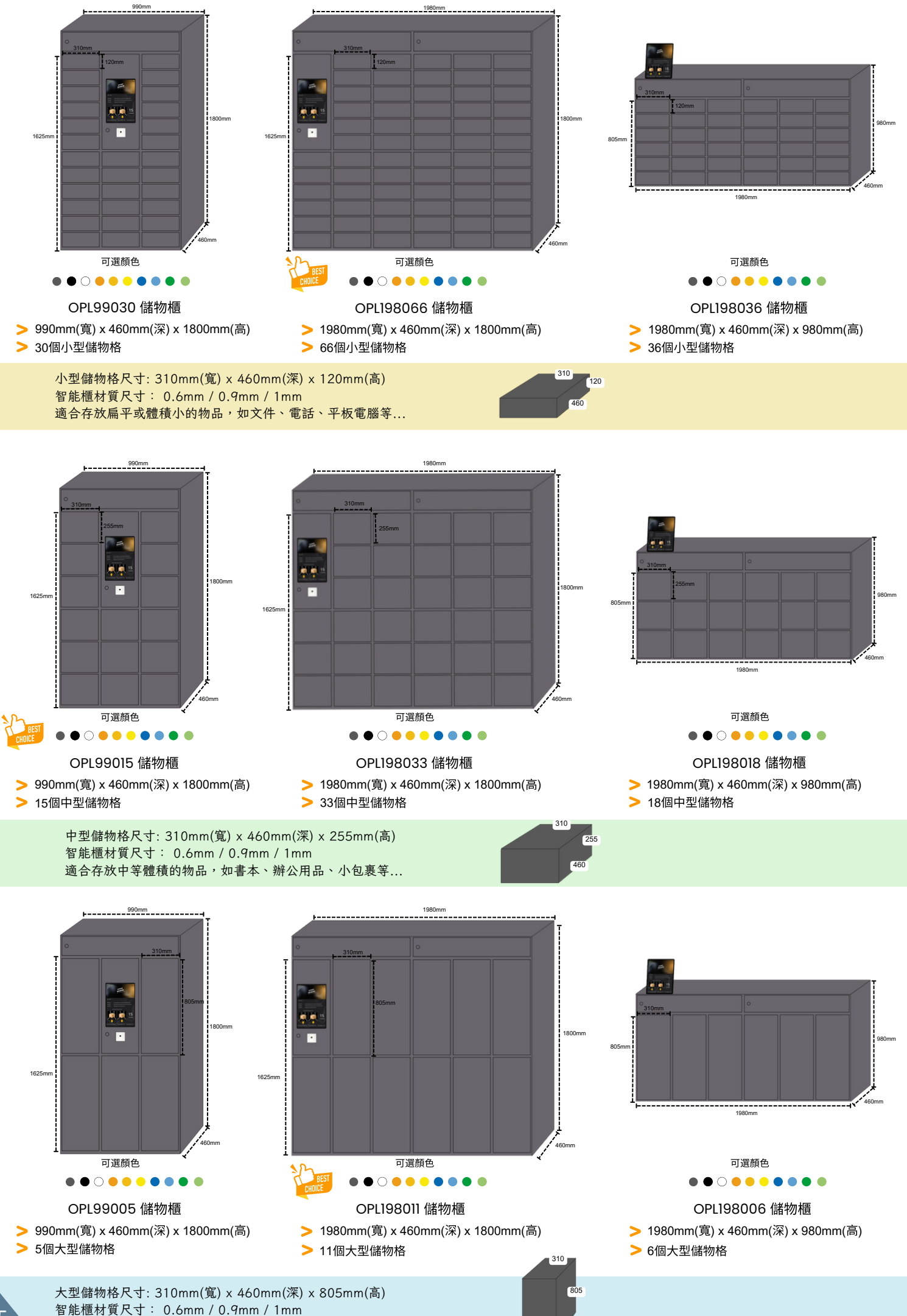

5

適合存放較高或體積大的物品,如書包、運動用品、快遞紙箱等...

# OPL99030 儲物櫃

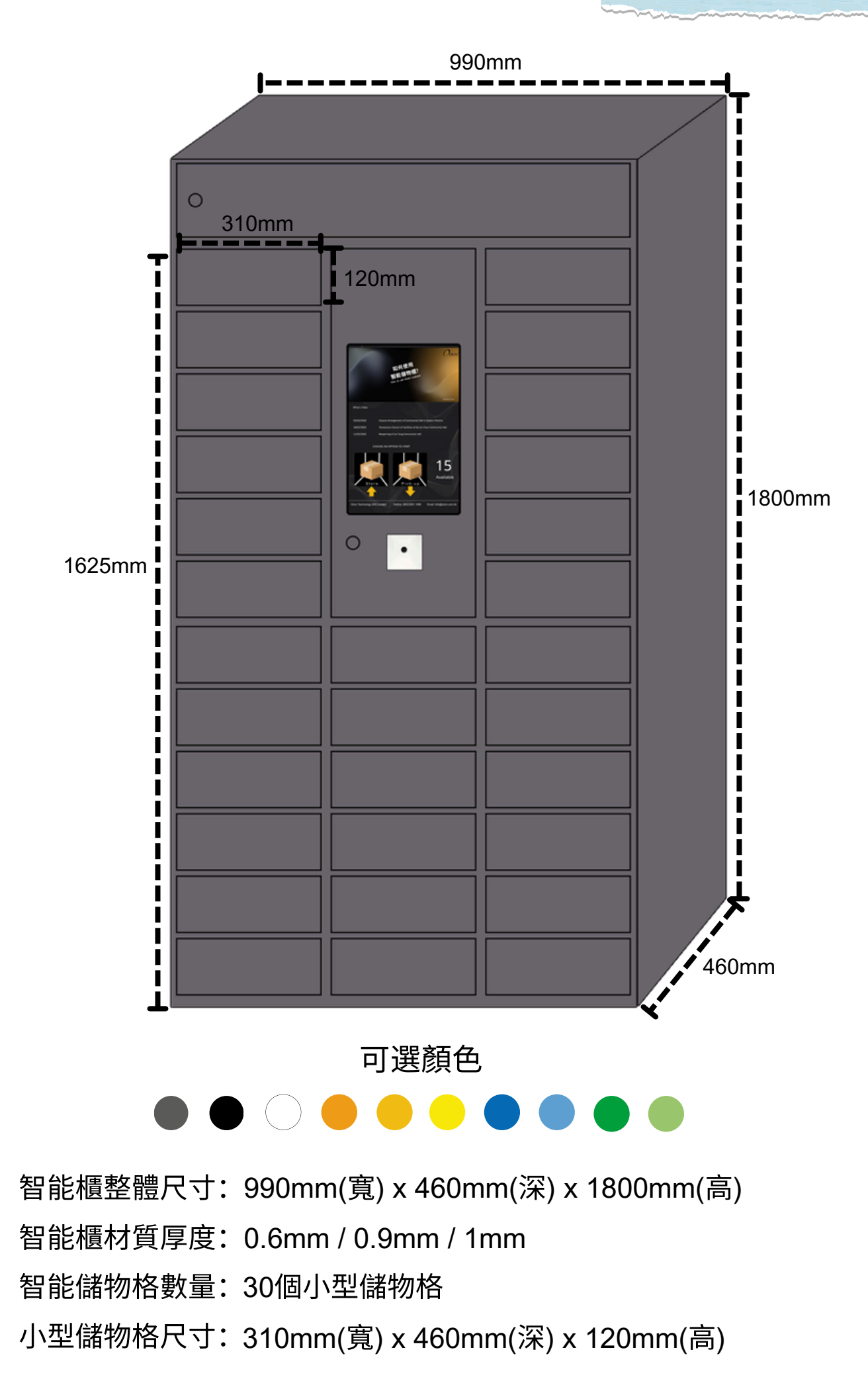

# OPL198066 儲物櫃

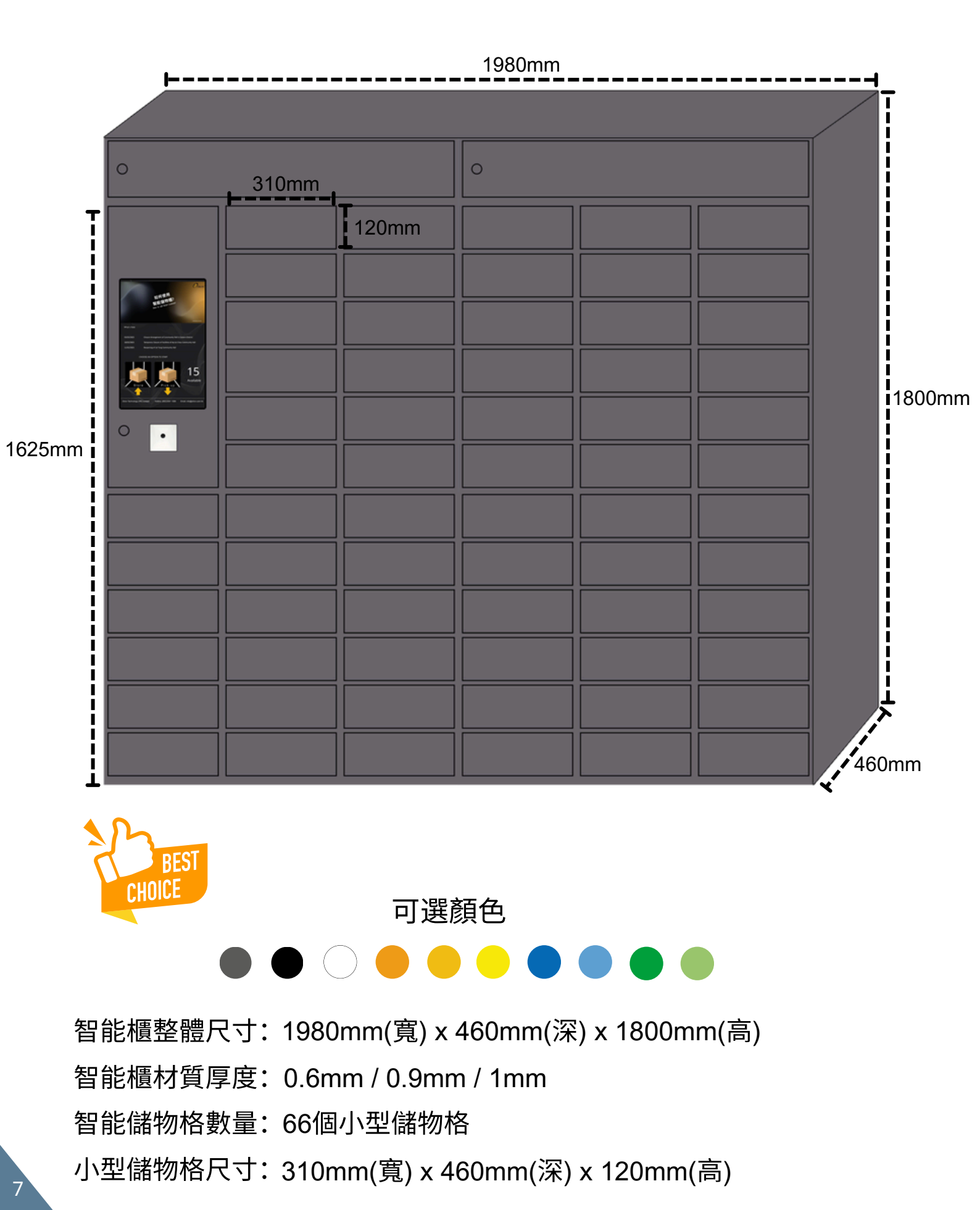

# OPL198036 儲物櫃

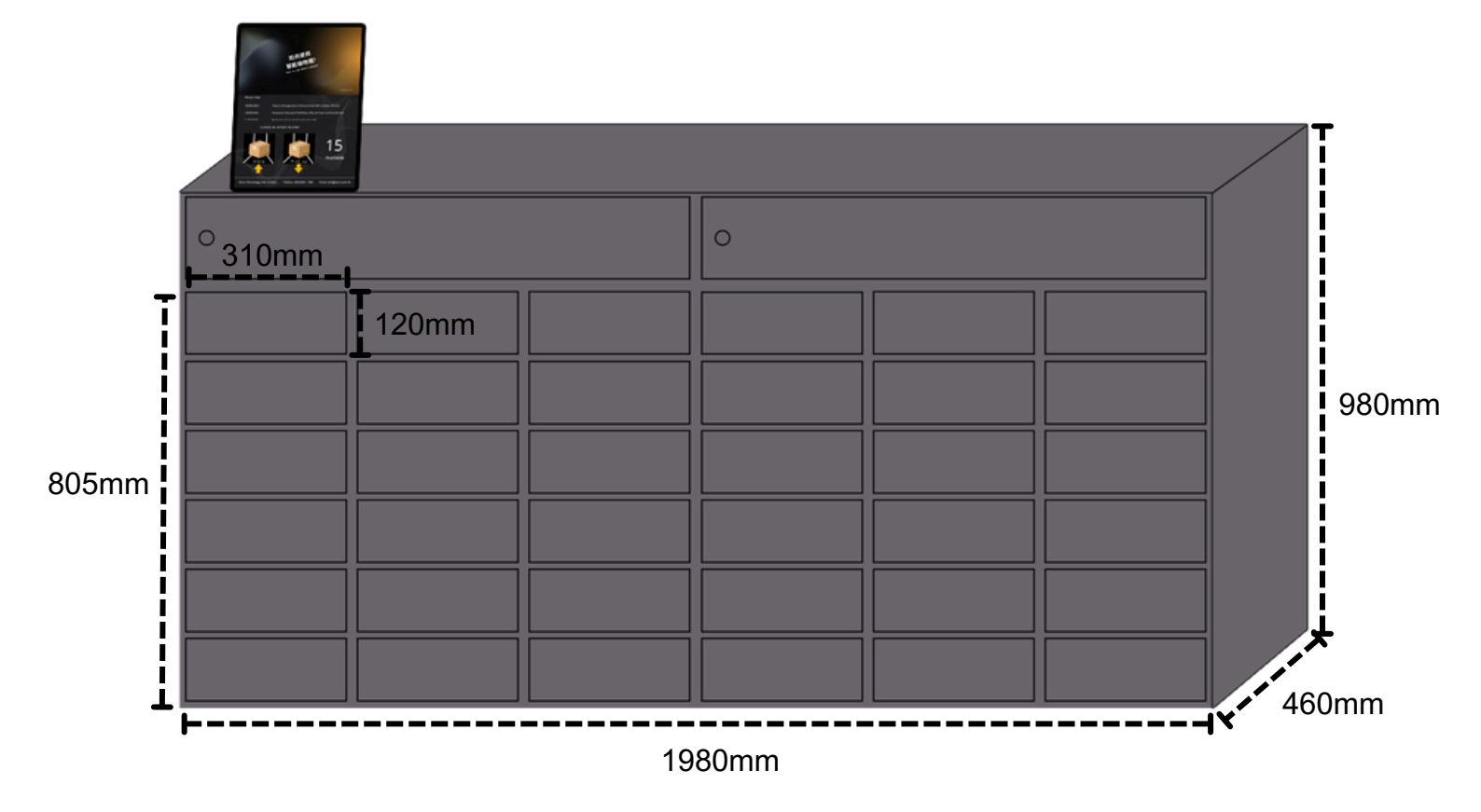

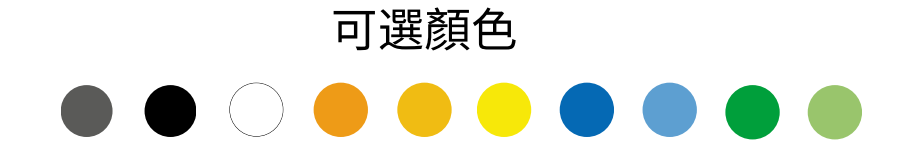

智能櫃整體尺寸: 1980mm(寬) x 460mm(深) x 980mm(高) 智能櫃材質厚度: 0.6mm / 0.9mm / 1mm 智能儲物格數量: 36個小型儲物格 小型儲物格尺寸: 310mm(寬) x 460mm(深) x 120mm(高)

# OPL99015 儲物櫃

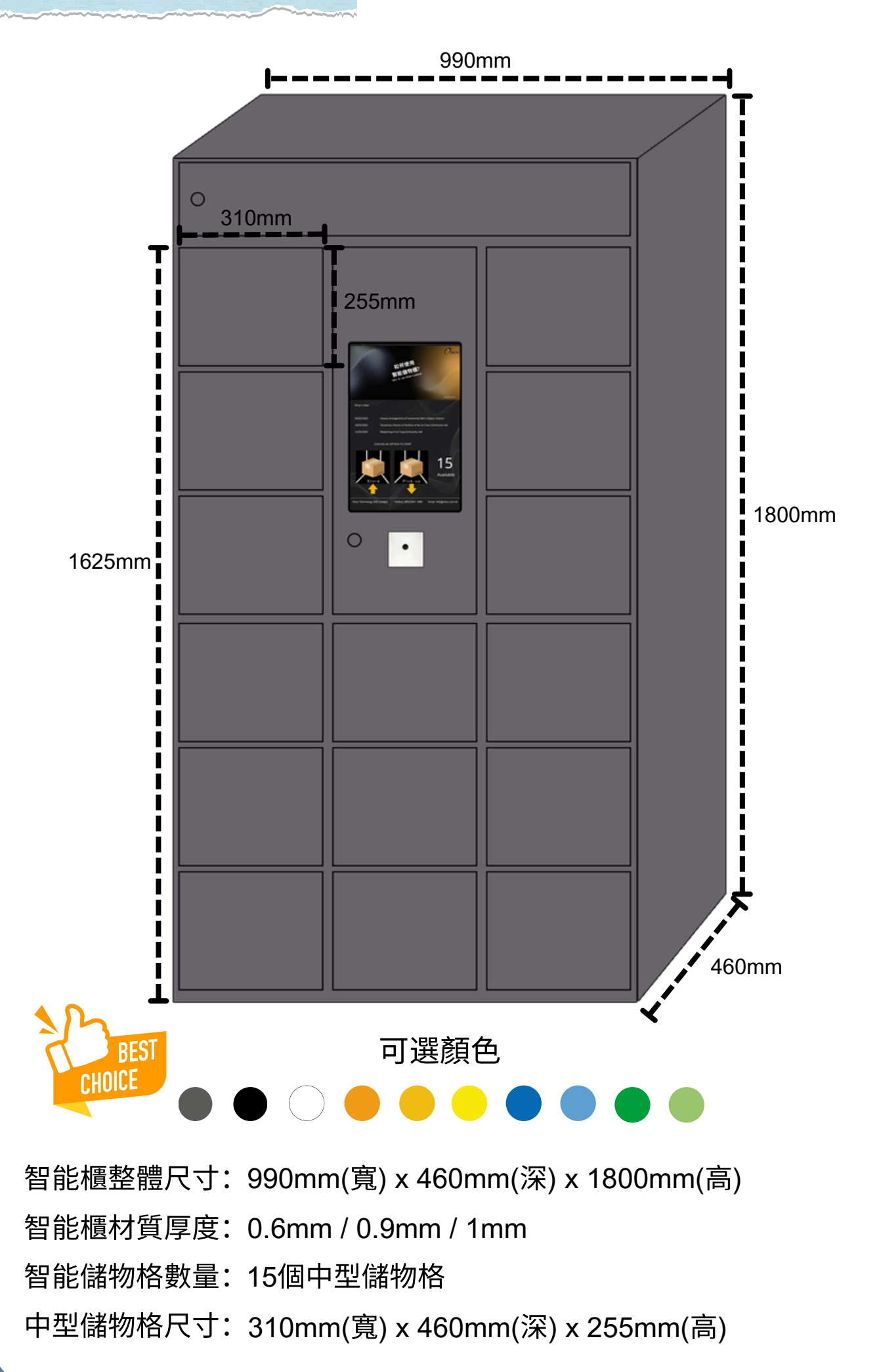

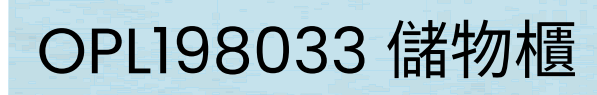

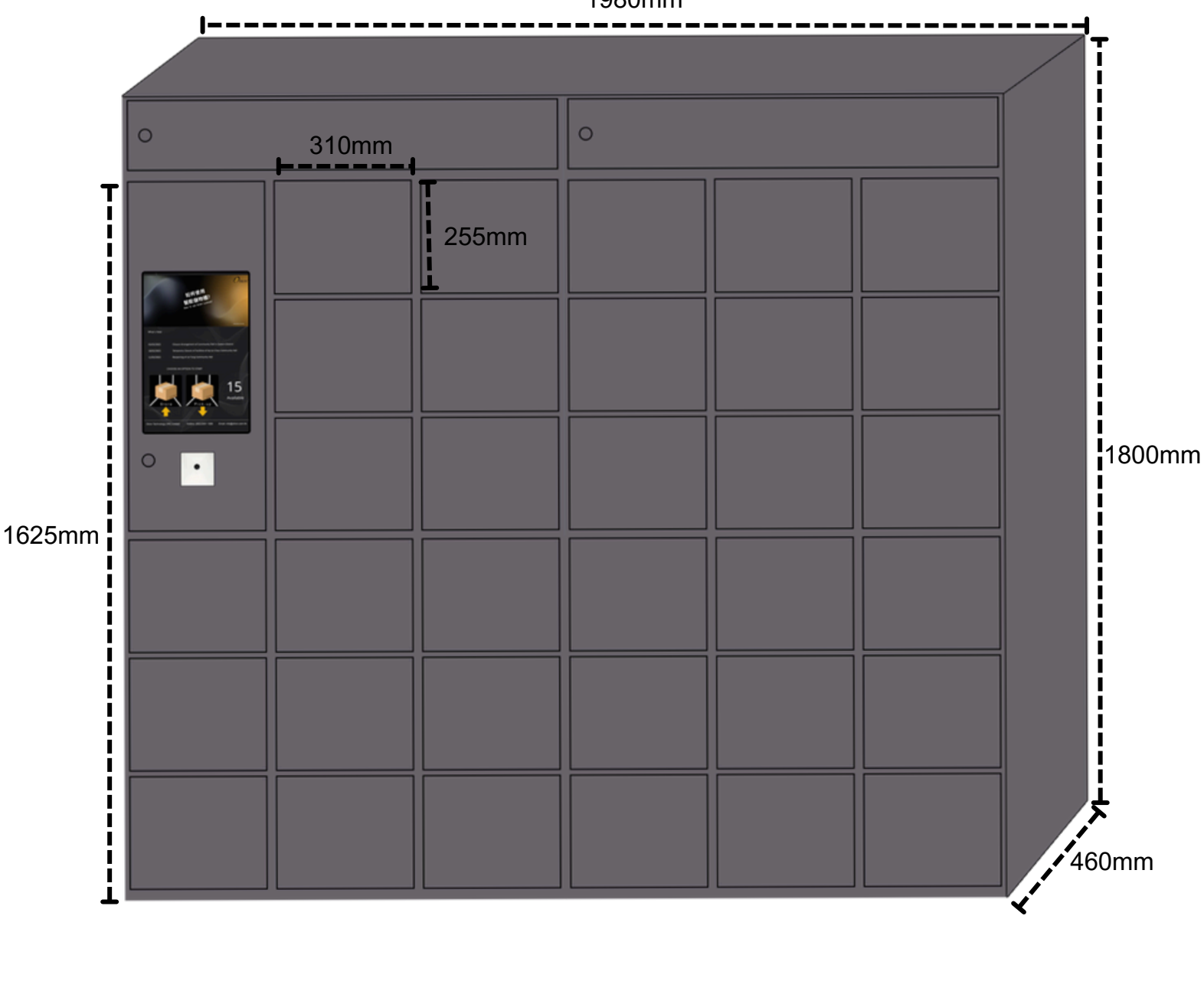

1980mm

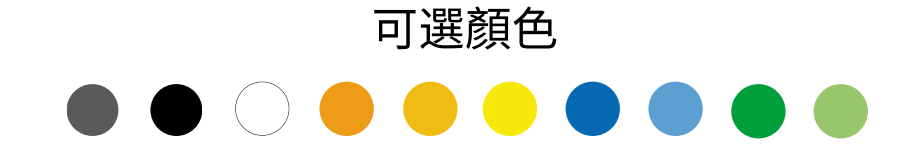

智能櫃整體尺寸: 1980mm(寬) x 460mm(深) x 1800mm(高) 智能櫃材質厚度: 0.6mm / 0.9mm / 1mm 智能儲物格數量: 33個中型儲物格 中型儲物格尺寸: 310mm(寬) x 460mm(深) x 255mm(高)

# OPL198018 儲物櫃

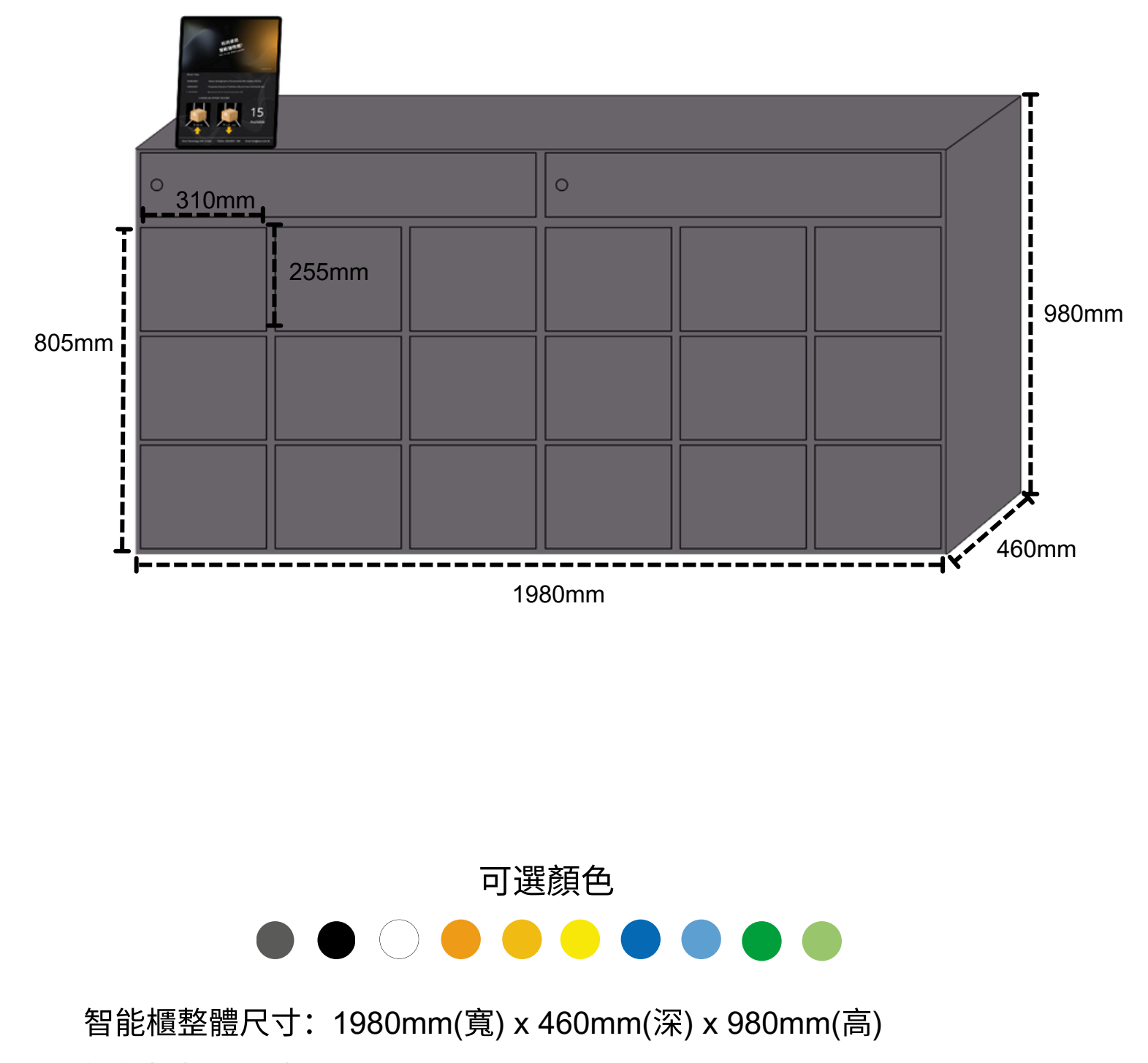

智能櫃材質厚度: 0.6mm / 0.9mm / 1mm

智能儲物格數量: 18個中型儲物格

中型儲物格尺寸: 310mm(寬) x 460mm(深) x 255mm(高)

# OPL99005 儲物櫃

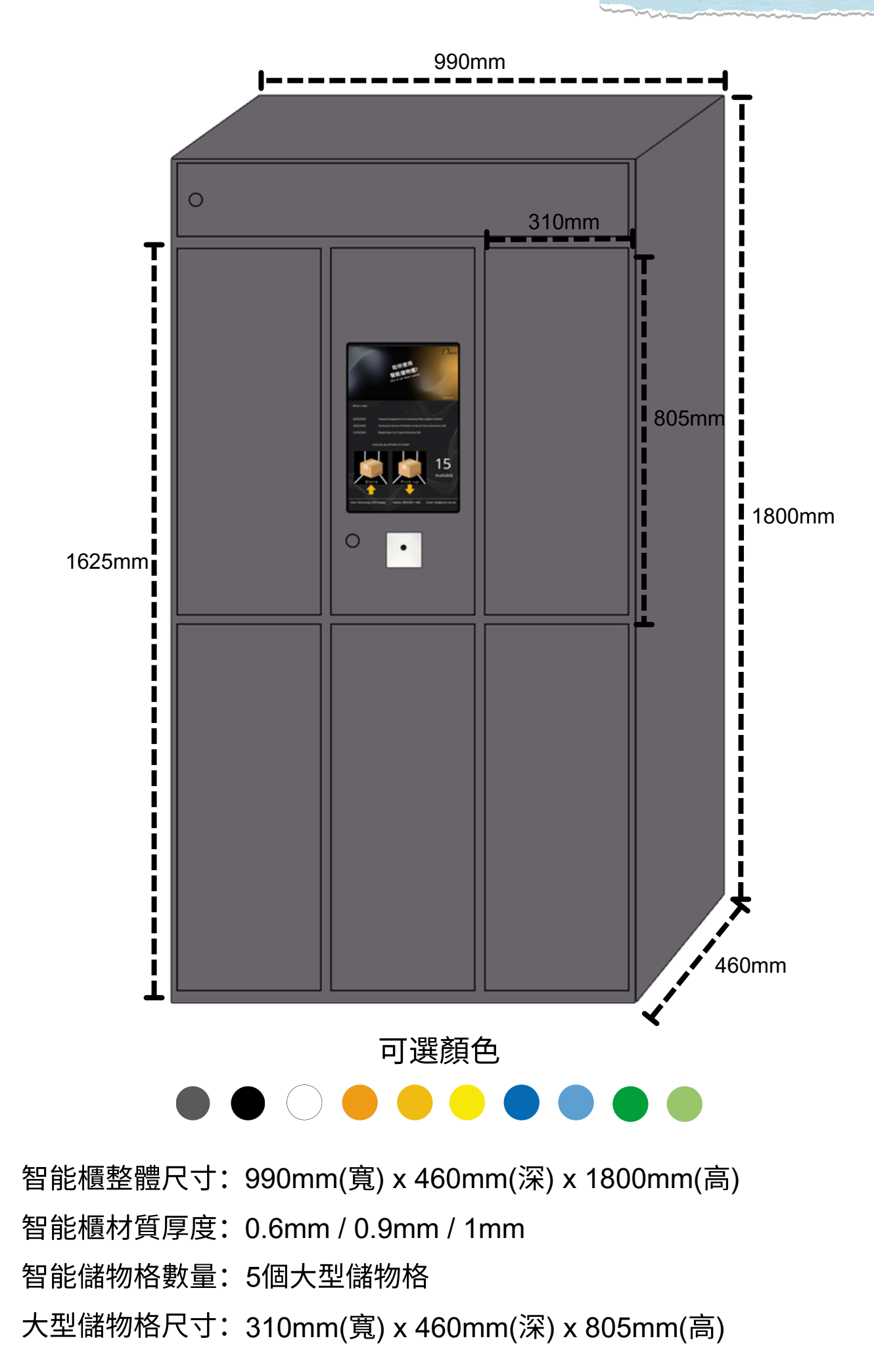

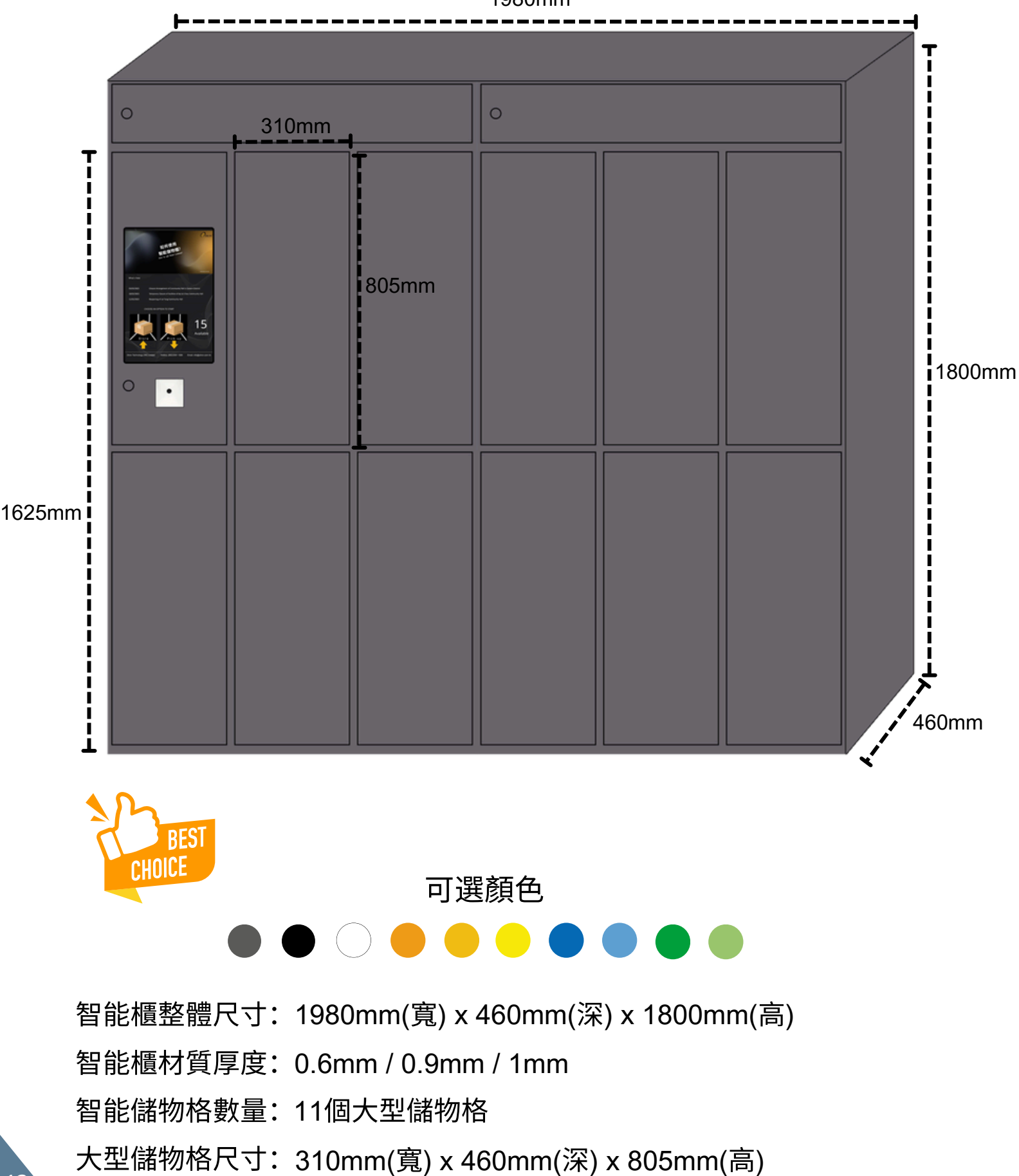

# OPL198006 儲物櫃

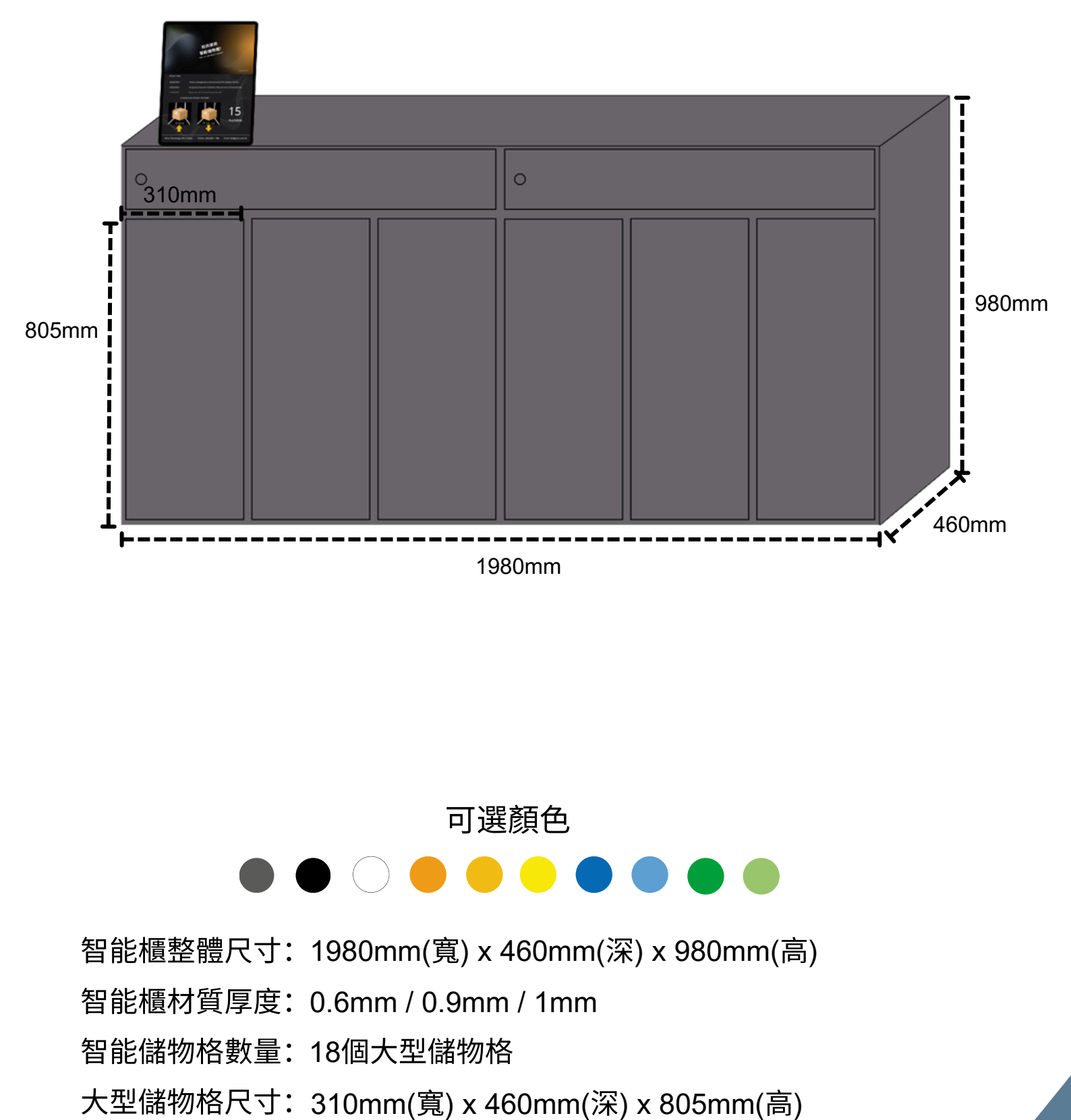

# 智能儲存 × 現代設計 × 無限可能

OTRON智能儲物櫃提供全方位的客製化設計服務,專為現代空間需求而打造。

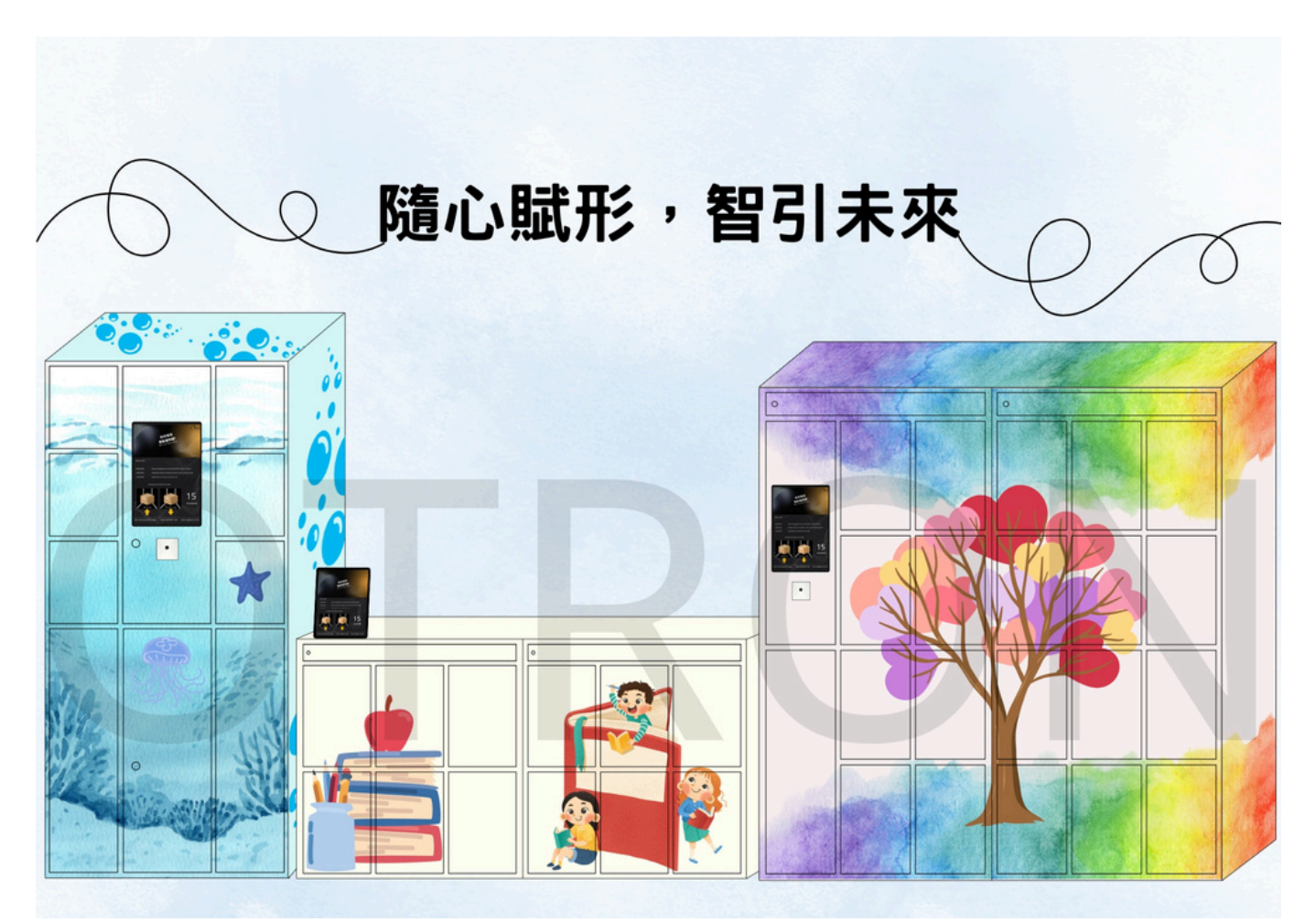

OTRON智能儲物櫃亦提供純色訂製選項,簡約而不失時尚。

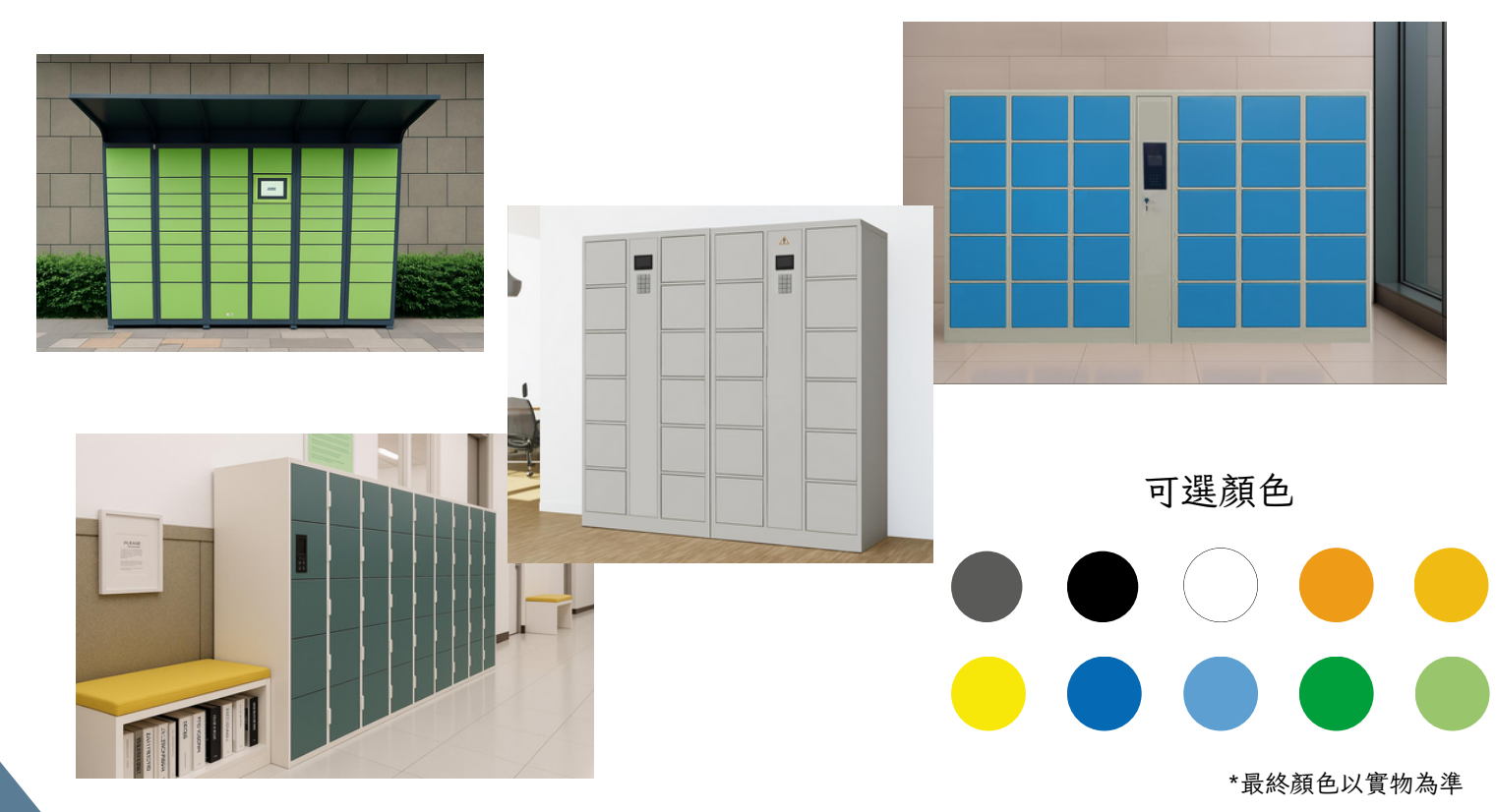

# 智能櫃管理系統 **用戶手冊**

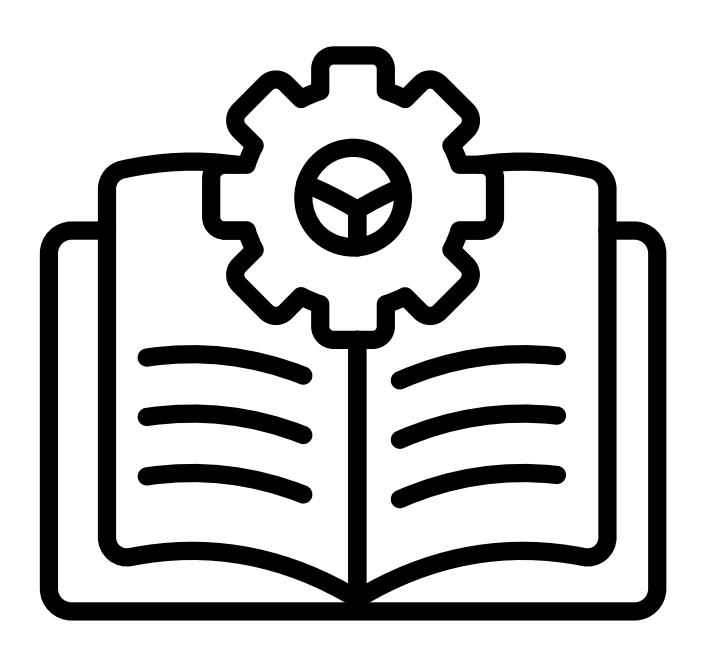

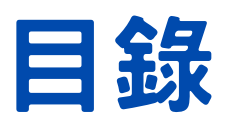

| 新增學校通知        | P.18 |
|---------------|------|
| 修改通知流程        | P.19 |
| 智能櫃(儲物)使用時間設置 | P.20 |
| 幻燈片/影片播放設置    | P.22 |
| 二維碼設置         | P.24 |
| 批量導入用戶資料      | P.26 |
| 用戶權限設置        | P.28 |
| 管理員權限設置       | P.30 |

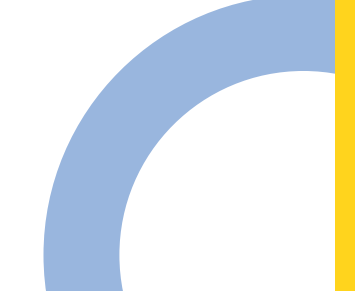

## 新增學校通知

- 1. 從主選單選擇「Basic Settings」
- 2. 在次選單中點選「School Notice」選項

| ← | $\rightarrow$ C |            |                   |                |        |  |
|---|-----------------|------------|-------------------|----------------|--------|--|
|   | User Mgt        | Locker Mgt | Engineer Settings | Basic Settings | System |  |
|   |                 |            |                   | School Notice  |        |  |
|   |                 |            |                   | Time Setting   |        |  |
|   |                 |            |                   | Slide Show     |        |  |
|   |                 |            |                   | Exercise       |        |  |
|   |                 |            |                   |                |        |  |
|   |                 |            |                   |                |        |  |

#### 3. 點擊 「Go」 按鈕, 系統將顯示所有已輸入的通知列表

4. 點擊「New」 按鈕, 進入新增頁面

| $\rightarrow$ G |            |                   |                |        |             |        |                                     |        |
|-----------------|------------|-------------------|----------------|--------|-------------|--------|-------------------------------------|--------|
| User Mgt        | Locker Mgt | Engineer Settings | Basic Settings | System |             |        |                                     |        |
| GO              |            |                   |                |        | Сору        | New    | View                                | Delete |
|                 |            |                   |                |        |             | E      | Total Record: 0<br>Filtered Record: | 0      |
| seq No.         | Notice     |                   |                |        | Notice Star | t Date | Notice End (                        | Date   |
|                 |            |                   |                |        |             |        |                                     |        |

- 5. 填寫通知表單:
- 通知內容 (Notice)
- 通知開始日期 (Notice Start Date)
- 通知完結日期 (Notice End Date)

#### 注意事項:

- \*通知將於設定當天自動顯示在智能櫃螢幕上
- \*在完結日期前,通知會持續顯示於螢幕上
- \*系統會在完結日期當天23:59自動停止顯示該通知
- \* 過期通知將不再顯示,但仍會保留在系統記錄中

| Data Entry        |            |          |      |        |      |        |
|-------------------|------------|----------|------|--------|------|--------|
| Location          | HK Schoo   | l Notice | Сору | Modify | Save | Return |
| Seq No.<br>Notice | 日本宗教文化體驗之旅 |          |      |        |      |        |
| Notice Start Date | 2025-07-15 |          |      |        |      |        |
| Notice End Date   | 2025-07-20 |          |      |        |      |        |
|                   |            |          |      |        |      |        |
|                   |            |          |      |        |      |        |

## 修改通知流程

- 1. 在通知列表中,點選需要修改的欄位
- 2. 點擊「View」 按鈕查看詳細內容

| User Mgt | Locker Mgt | Engineer Settings | Basic Settings | System |                   |                                         |
|----------|------------|-------------------|----------------|--------|-------------------|-----------------------------------------|
| GO       |            |                   |                |        | Copy New          | View                                    |
|          |            |                   |                |        |                   | Total Record: 16<br>Filtered Record: 16 |
| Seq No.  | Notice     |                   |                |        | Notice Start Date | Notice End Date                         |
| 100002   | 上學期考試      |                   |                |        | 2025-01-02        | 2025-01-15                              |
| 100003   | 中六下學期模     | 擬考試               |                |        | 2025-02-17        | 2025-02-28                              |
| 100004   | 週年陸運會      |                   |                |        | 2025-01-22        | 2025-01-23                              |
| 100005   | 家長教師會親     | 子燒烤藥              |                |        | 2025-04-12        | 2025-04-12                              |
|          |            |                   |                |        |                   |                                         |

## 3. 點擊「Modify」 按鈕啟用編輯功能

## 4. 完成修改後,點擊「Save」按鈕保存變更

| Data Entry        |                  |      |             |
|-------------------|------------------|------|-------------|
| Location          | HK School Notice | Сору | Modify Save |
| Seq No.           | 100002           |      |             |
| Notice            | 上學期考試            |      |             |
| Notice Start Date | 2025-01-02       |      |             |
| Notice End Date   | 2025-01-15       |      |             |
|                   |                  |      |             |
|                   |                  |      |             |
|                   |                  |      |             |
|                   |                  |      |             |
|                   |                  |      |             |

# 智能櫃(儲物)使用時間設置

- 1. 從主選單選擇「Basic Settings」
- 2. 在次選單中點選「Time Setting」選項

| User Mgt | Locker Mgt | Engineer Settings | Basic Settings  | System |  |
|----------|------------|-------------------|-----------------|--------|--|
|          |            |                   | School Notice   |        |  |
|          |            |                   | Time Setting    |        |  |
|          |            |                   | Slide Show      |        |  |
|          |            |                   | Social Media Qr | code   |  |
|          |            |                   | Exercise        |        |  |
|          |            |                   | Import User Mas | ster   |  |
|          |            |                   |                 |        |  |
|          |            |                   |                 |        |  |
|          |            |                   |                 |        |  |
|          |            |                   |                 |        |  |

 2. 定義不同的用戶組別(如學生、教職員等) 為每個組別設定允許使用儲物櫃的時間範圍 點選需要修改的欄位,然後點擊「Modify Time」按鈕

| User Mgt Locker Mgt Engineer Setting | gs Basic Settings System |                                          |         |           |          |                    |                 |            |
|--------------------------------------|--------------------------|------------------------------------------|---------|-----------|----------|--------------------|-----------------|------------|
| 60                                   |                          |                                          |         |           |          |                    |                 |            |
|                                      |                          |                                          |         |           |          |                    |                 |            |
|                                      |                          |                                          |         |           |          |                    | Total Record:   |            |
|                                      |                          |                                          |         |           |          |                    | Filtered Reco   | rd:        |
| me Period Time Name                  | Sunday                   | Monday                                   | Tuesday | Wednesday | Thursday | Friday             | Saturday        |            |
|                                      |                          |                                          |         |           |          | 1                  |                 |            |
| 1                                    |                          |                                          |         |           |          |                    |                 |            |
| 2                                    |                          |                                          |         |           |          |                    |                 |            |
| 3                                    |                          | () () () () () () () () () () () () () ( |         |           |          |                    |                 |            |
| 4                                    |                          |                                          |         |           |          |                    |                 | 1          |
| 5                                    |                          |                                          |         |           |          |                    |                 |            |
| 6                                    |                          |                                          |         |           |          |                    |                 |            |
| 7                                    |                          |                                          |         |           |          |                    |                 |            |
| 8                                    |                          |                                          |         |           |          |                    |                 |            |
| 9                                    |                          |                                          |         |           |          |                    |                 |            |
| 10                                   |                          |                                          |         |           |          |                    |                 |            |
| 11                                   |                          |                                          |         |           |          |                    |                 |            |
| 12                                   |                          |                                          |         |           |          |                    |                 |            |
| 13                                   |                          |                                          |         |           |          |                    |                 |            |
| 14                                   |                          |                                          |         |           |          |                    |                 |            |
| 15                                   |                          |                                          |         |           |          |                    |                 |            |
| 16                                   |                          |                                          |         |           |          |                    |                 | ¥          |
|                                      |                          |                                          |         |           |          |                    |                 |            |
| Modify Time                          |                          |                                          |         |           |          | Select Column Filt | er Export Excel | Print List |

# 智能櫃(儲物)使用時間設置

## 4. 點擊「Modify」按鈕啟用編輯功能

| acation     |       | т.,     | ma    | otti    | na    |         |       |         |       |         |       |         |       |         | (i    |         |     |
|-------------|-------|---------|-------|---------|-------|---------|-------|---------|-------|---------|-------|---------|-------|---------|-------|---------|-----|
| Location    |       |         | ne :  | setti   | ng    |         |       |         |       |         |       |         | N     | lodify  | Sa    | ave     | Ret |
| Time Period |       |         |       |         | 1     |         |       |         |       |         |       |         |       |         |       |         |     |
| Time Name   |       |         |       |         |       |         |       |         |       |         |       |         |       |         |       |         |     |
|             |       |         |       |         |       |         |       |         |       |         |       |         |       |         |       |         |     |
| Sunday      | 00:00 | - 00:00 | 00:00 | 00:00   | 00:00 | - 00:00 | 00:00 | - 00:00 | 00:00 | - 00:00 | 00:00 | - 00:00 | 00:00 | - 00:00 | 00:00 | - 00:00 |     |
| Monday      | 00:00 | - 00:00 | 00:00 | 00:00   | 00:00 | - 00:00 | 00:00 | - 00:00 | 00:00 | - 00:00 | 00:00 | - 00:00 | 00:00 | - 00:00 | 00:00 | - 00:00 |     |
| Tuesday     | 00:00 | - 00:00 | 00:00 | - 00:00 | 00:00 | - 00:00 | 00:00 | - 00:00 | 00:00 | - 00:00 | 00:00 | - 00:00 | 00:00 | - 00:00 | 00:00 | - 00:00 |     |
| Wednesday   | 00:00 | - 00:00 | 00:00 | 00:00   | 00:00 | - 00:00 | 00:00 | - 00:00 | 00:00 | - 00:00 | 00:00 | - 00:00 | 00:00 | - 00:00 | 00:00 | - 00:00 |     |
| Thursday    | 00:00 | - 00:00 | 00:00 | 00:00   | 00:00 | - 00:00 | 00:00 | - 00:00 | 00:00 | - 00:00 | 00:00 | - 00:00 | 00:00 | - 00:00 | 00:00 | - 00:00 |     |
| Friday      | 00:00 | - 00:00 | 00:00 | - 00:00 | 00:00 | - 00:00 | 00:00 | - 00:00 | 00:00 | - 00:00 | 00:00 | - 00:00 | 00:00 | - 00:00 | 00:00 | - 00:00 |     |
| Saturday    | 00:00 | - 00:00 | 00:00 | - 00:00 | 00:00 | - 00:00 | 00:00 | - 00:00 | 00:00 | - 00:00 | 00:00 | - 00:00 | 00:00 | - 00:00 | 00:00 | - 00:00 |     |

#### 5. 設定該組別的允許使用時間,如下圖所示 6. 完成修改後,點擊「Save」按鈕保存變更

| Time Setting        |                                                                                                    |                                                                                                    |                                                                                                    |                                                                                                    | Modify                                                                                                    | Save                                                                                                    |
|---------------------|----------------------------------------------------------------------------------------------------|----------------------------------------------------------------------------------------------------|----------------------------------------------------------------------------------------------------|----------------------------------------------------------------------------------------------------|----------------------------------------------------------------------------------------------------|----------------------------------------------------------------------------------------------------|
| 1                   |                                                                                                    |                                                                                                    |                                                                                                    |                                                                                                    | _                                                                                                    |                                                                                                    |
|                     |                                                                                                    |                                                                                                    |                                                                                                    |                                                                                                    |                                                                                                    |                                                                                                    |
|                     |                                                                                                    |                                                                                                    |                                                                                                    |                                                                                                    |                                                                                                    |                                                                                                    |
| 00:00 - 00:00 00:00 | 00:00                                                                                                    | - 00:00 00:00                                                                                                    | - 00:00 00:00                                                                                                    | - 00:00                                                                                                    | 0:00 - 00:00                                                                                                    | 00:00 - 00:00                                                                                                    |
| 00:00 - 00:00 00:00 | 00:00                                                                                                    | - 00:00 00:00                                                                                                    | - 00:00 00:00                                                                                                    | - 00:00                                                                                                    | 00:00 - 00:00                                                                                                    | 00:00 - 00:00                                                                                                    |
| 00:00 - 00:00 00:00 | 0:00 00:00                                                                                                    | - 00:00 00:00                                                                                                    | - 00:00 00:00                                                                                                    | - 00:00                                                                                                    | 0:00 - 00:00                                                                                                    | 00:00 - 00:00                                                                                                    |
| 00:00 00:00 00:00   | 00:00                                                                                                    | - 00:00 00:00                                                                                                    | - 00:00 00:00                                                                                                    | - 00:00                                                                                                    | :00 - 00:00                                                                                                    | 00:00 - 00:00                                                                                                    |
| 00:00 00:00 00:00   | 0:00 00:00                                                                                                    | - 00:00 00:00                                                                                                    | - 00:00 00:00                                                                                                    | - 00:00                                                                                                    | :00 - 00:00                                                                                                    | 00:00 - 00:00                                                                                                    |
| 00:00 - 00:00 00:00 | 0:00 00:00                                                                                                    | - 00:00 00:00                                                                                                    | - 00:00 00:00                                                                                                    | - 00:00                                                                                                    | 00:00 - 00:00                                                                                                    | 00:00 - 00:00                                                                                                    |
| 00.00 - 00.00 00.00 | 00.00 00.00                                                                                                    | - 00:00 00:00                                                                                                    | - 00.00                                                                                                    | - 00:00                                                                                                    | - 00.00                                                                                                    | 00:00 - 00:00                                                                                                    |
|                     | 1<br>00 00:00 - 00:00 00:00<br>00 00:00 - 00:00 00:00<br>00 00:00 - 00:00 00:00<br>00 00:00 - 00:00 00:00<br>00 00:00 - 00:00 00:00<br>00 00:00 - 00:00 00:00<br>00 00:00 - 00:00 00:00 | 1<br>00 00:00 - 00:00 00:00 - 00:00 00:00<br>00 00:00 - 00:00 00:00 - 00:00 00:00<br>00 00:00 - 00:00 00:00 - 00:00 00:00<br>00 00:00 - 00:00 00:00 - 00:00 00:00<br>00 00:00 - 00:00 00:00 - 00:00 00:00<br>00 00:00 - 00:00 00:00 - 00:00 00:00<br>00 00:00 - 00:00 00:00 - 00:00 00:00 | 1<br>00 00:00 - 00:00 00:00 - 00:00 00:00 - 00:00 00:00<br>00 00:00 - 00:00 00:00 - 00:00 00:00 - 00:00 00:00<br>00 00:00 - 00:00 00:00 - 00:00 00:00 - 00:00 00:00<br>00 00:00 - 00:00 00:00 - 00:00 00:00 - 00:00 00:00<br>00 00:00 - 00:00 00:00 - 00:00 00:00 - 00:00 00:00<br>00 00:00 - 00:00 00:00 - 00:00 00:00 - 00:00 00:00 | 1<br>00 00:00 - 00:00 00:00 - 00:00 00:00 - 00:00 00:00 - 00:00 00:00<br>00 00:00 - 00:00 00:00 - 00:00 00:00 - 00:00 00:00<br>00 00:00 - 00:00 00:00 - 00:00 00:00 - 00:00 00:00<br>00 00:00 - 00:00 00:00 - 00:00 00:00 - 00:00 00:00<br>00 00:00 - 00:00 00:00 - 00:00 00:00 - 00:00 00:00<br>00 00:00 - 00:00 00:00 - 00:00 00:00 - 00:00 00:00<br>00 00:00 - 00:00 00:00 - 00:00 00:00 - 00:00 00:00<br>00 00:00 - 00:00 00:00 - 00:00 00:00 - 00:00 00:00 | 1<br>00 00:00 - 00:00 00:00 - 00:00 00:00 00:0 | I         Modelly           00         00:00         00:00         00:00         00:00         00:00         00:00         00:00         00:00         00:00         00:00         00:00         00:00         00:00         00:00         00:00         00:00         00:00         00:00         00:00         00:00         00:00         00:00         00:00         00:00         00:00         00:00         00:00         00:00         00:00         00:00         00:00         00:00         00:00         00:00         00:00         00:00         00:00         00:00         00:00         00:00         00:00         00:00         00:00         00:00         00:00         00:00         00:00         00:00         00:00         00:00         00:00         00:00         00:00         00:00         00:00         00:00         00:00         00:00         00:00         00:00         00:00         00:00         00:00         00:00         00:00         00:00         00:00         00:00         00:00         00:00         00:00         00:00         00:00         00:00         00:00         00:00         00:00         00:00         00:00         00:00         00:00         00:00         00:00         00:00         00:00 |

# 幻<mark>燈</mark>片/影片播放設置

- 1. 從主選單選擇「Basic Settings」
- 2. 在次選單中點選「Slide Show」選項

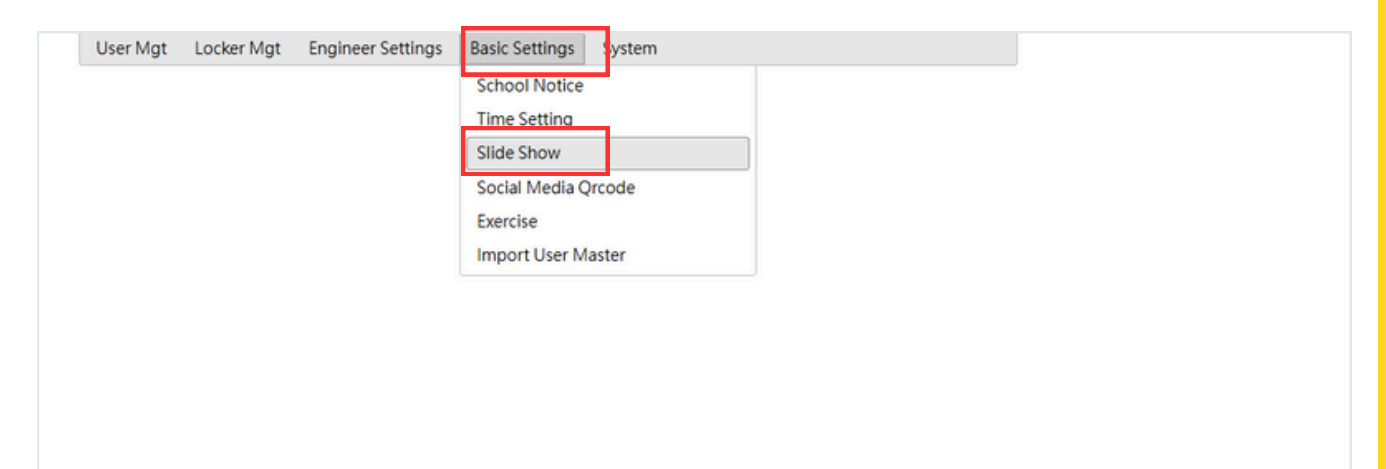

# 3. 點擊「Go」按鈕,系統將顯示所有已上傳的圖片及影片

| 4. | 點擊 | New」 | 按鈕, | 進入新增貝面 |
|----|----|------|-----|--------|
|    |    |      |     |        |

|           |            |               |     | ., |         |          | _                |      |
|-----------|------------|---------------|-----|----|---------|----------|------------------|------|
| Date fm 2 | 2025-02-15 | To 2025-05-15 | 🔳 G | ю  | Сору    | New      | View             | Dele |
|           |            |               |     |    |         |          |                  |      |
|           |            |               |     |    |         |          | Total Record: 0  |      |
|           |            |               |     |    |         |          | Filtered Record: | : 0  |
|           |            |               |     |    |         |          |                  |      |
| leq No.   | Date       | Description   |     |    | Order I | No. Type | Status           | -    |
|           |            |               |     |    |         |          |                  |      |
|           |            |               |     |    |         |          |                  |      |
|           |            |               |     |    |         |          |                  |      |
|           |            |               |     |    |         |          |                  |      |
|           |            |               |     |    |         |          |                  |      |
|           |            |               |     |    |         |          |                  |      |

#### 5. 輸入日期、檔案描述及播放類型(Photo / Video)

| Data Entry                                          |                              |            |    |      |                                   |  |
|-----------------------------------------------------|------------------------------|------------|----|------|-----------------------------------|--|
| Location                                            | ΗK                           | Slide Sh   | ow |      |                                   |  |
| Seq No.<br>Date<br>Description<br>Order No.<br>Type | 2025-04-<br>地質公園考<br>0-Photo | 03<br>5察活動 | 0  | Sele | ect<br>Type<br>0-Photo<br>1-Video |  |

# 幻<mark>燈</mark>片/影片播放設置

## 6. 點選需要插入檔案的欄位,然後點擊「File」按鈕

| User Mgt                                                 | Locker Mgt                                 |                                                                                                    |                                                                             | _                                                    |                                        |                                        |                                                                                                 |                                             |                |        |
|----------------------------------------------------------|--------------------------------------------|----------------------------------------------------------------------------------------------------|-----------------------------------------------------------------------------|------------------------------------------------------|----------------------------------------|----------------------------------------|-------------------------------------------------------------------------------------------------|---------------------------------------------|----------------|--------|
| Date fm 2                                                | 025-02-15                                  | To 2025-05-15                                                                                                    | GO                                                                          |                                                      |                                        |                                        | Сору                                                                                            | New                                         | View           | Delete |
|                                                          |                                            |                                                                                                    |                                                                             |                                                      |                                        |                                        |                                                                                                 |                                             |                |        |
|                                                          |                                            |                                                                                                    |                                                                             |                                                      |                                        |                                        |                                                                                                 | Total I                                     | Record: 6      |        |
|                                                          |                                            |                                                                                                    |                                                                             |                                                      |                                        |                                        |                                                                                                 | Filtere                                     | d Record: 6    |        |
| Seq No.                                                  | Date                                       | Description                                                                                                    |                                                                             |                                                      |                                        | Туре                                   | Status                                                                                          | File                                        |                |        |
|                                                          |                                            |                                                                                                    |                                                                             |                                                      |                                        |                                        |                                                                                                 |                                             |                |        |
| 100001                                                   | 2025-04-03                                 | 地質公園考察活動相片                                                                                                    | Ħ                                                                           |                                                      |                                        | 0-Photo                                | 0-Online                                                                                        | 30                                          |                |        |
| .00002                                                   | 2025-04-10                                 | ) 親子雪花酥製作工作坊                                                                                                    | ந                                                                           |                                                      |                                        | 0-Photo                                | 0-Online                                                                                        | 1                                           |                |        |
| .00003                                                   | 2025-04-10                                 | ) 周年水運會                                                                                                    |                                                                             |                                                      |                                        | 0-Photo                                | 0-Online                                                                                        | 2                                           |                |        |
| .00004                                                   | 2025-04-11                                 | - 畢業暨頒獎典禮片段                                                                                                    |                                                                             |                                                      |                                        | 1-Video                                | 1-Suspense                                                                                      | 1                                           |                |        |
| .00005                                                   | 2025-04-17                                 | 香港學校音樂節比賽片                                                                                                    | 书段                                                                          |                                                      |                                        | 1-Video                                | 1-Suspense                                                                                      | 0                                           |                |        |
| .00006                                                   | 2025-04-17                                 | 領袖生就職典禮                                                                                                    |                                                                             |                                                      |                                        | 0-Photo                                | 0-Online                                                                                        | 1                                           |                |        |
| 相片<br>可<br>影片<br>只可                                      | 播放方式<br>傳多張相<br>播放方式<br>播放一條               | :<br>片,系統將循環:<br>:<br>影片                                                                                                    | 播放                                                                          |                                                      |                                        |                                        |                                                                                                 |                                             |                |        |
|                                                          |                                            |                                                                                                    |                                                                             |                                                      |                                        |                                        |                                                                                                 |                                             |                |        |
| File                                                     |                                            | Suspense                                                                                                    | Online                                                                      |                                                      |                                        | Selec                                  | : Column Filter                                                                                 | 35<br>Export Ex                             | cel Print      | List   |
| File<br>7. 在<br>8. 插<br>• 相<br>ile                       | 彈出的<br>入檔案<br>片像素                          | Suspense<br>う視窗中,<br>後,點擊                                                                                                    | Online<br>點擊「選<br>「Save」<br>NG<br>1080                                      | 擇檔案」<br>按鈕保石<br>• 影戶<br>• 影戶                         | 按鈕,<br>存設定<br>¦格式:<br>¦像素:             | Selec<br>並選<br>MP4<br>1920             | i <sup>Column</sup> Filter<br>擇需要上<br>x1080                                                     | 35<br>Export Ex<br>傳的檔                      | cel Print<br>文 | List   |
| File<br>7. 在<br>8. 插<br>• 相<br>·ile                      | 彈出的<br>入檔案<br>片格式<br>片像素                   | Suspense<br>対視窗中,<br>影後,點撃<br>↓:JPG/PN<br>↓:1920×1                                                                                                    | Online<br>點擊「選<br>「Save」<br>NG<br>1080                                      | 擇檔案」<br>按鈕保福<br>• 影片<br>• 影片                         | 按鈕,<br>存設定<br>¦格式:<br>¦像素:             | Selec<br>並選<br>MP4<br>1920             | :Column Filter<br>擇需要上<br>9x1080                                                                | 35<br>Export Ex<br>傳的檔                      | cel Print<br>案 | List   |
| File<br>7. 在<br>8. 插<br>• 相<br>• 相<br>User II            | 彈出的<br>入檔案<br>片格式                          | Suspense                                                                                                    | Online<br>點擊「選<br>「Save」<br>VG<br>1080<br>t File <sub>医擇檔案</sub>            | 擇檔案」<br>按鈕保石<br>• 影片<br>• 影片                         | 按鈕,<br>存設定<br>1格式:<br>1像素:             | Selec<br>並選<br>MP4<br>1920             | Column Filter<br>擇需要上<br>X1080<br>Save                                                          | 35<br>Export Ex<br>傳的檔<br>Delete            | cel Print<br>案 | List   |
| File<br>7.在<br>8.插<br>•相<br>ile<br>User II<br>FileNar    | 彈出的<br>入檔案<br>片格式<br>片像素<br>D 100001<br>me | Suspense                                                                                                    | Online<br>點擊「選<br>「Save」<br>NG<br>1080<br>t File [ 選擇檔案<br>:(KB) UploadUser | 擇檔案」<br>按鈕保ィ<br>• 影片<br>• 影片                         | 按鈕,<br>存設定<br>h格式:<br>h像素:             | Selec<br>並選<br>MP4<br>1920<br>ark      | : Column Filter<br>擇需要上<br>IX 1080<br><u>Save</u><br>Longitude La                               | 35<br>Export Ex<br>傳的檔<br>Delete<br>atitude | cel Print<br>亲 | List   |
| File<br>7.在<br>8.插<br>• 相<br>ile<br>User II              | 彈出的<br>入檔案<br>片像素<br>D 100001<br>me        | Suspense                                                                                                    | Online<br>點擊「選<br>「Save」<br>NG<br>1080<br>t File / 選擇檔案<br>:(KB) UploadUser | 擇檔案」<br>按鈕保石<br>• 影片<br>• 影片                         | 按鈕,<br>存設定<br>¦格式:<br>¦像素:             | Selec<br>並選<br>MP4<br>1920<br>ark      | :Column Filter<br>擇需要上<br>Ox1080                                                                | 35<br>Export Ex<br>傳的檔<br>Delete            | cel Print<br>案 | List   |
| File<br>7.在<br>8.插<br>•相<br>•相<br>Ie<br>User II          | 彈出的<br>入檔穿<br>片格式<br>片像素                   | Suspense<br>Select                                                                                                    | Online<br>點擊「選<br>「Save」<br>NG<br>1080<br>t File / 题擇檔案<br>:(KB) UploadUser | 擇檔案」<br>按鈕保存<br>• 影片<br>• 影片                         | 按鈕,<br>存設定<br>h格式:<br>f像素:             | Selec<br>並選<br>MP4<br>1920<br>ark      | Column Filter<br>擇需要上<br>X1080<br>Save<br>Longitude La                                          | 35<br>Export Ex<br>傳的檔<br>atitude           | cel Print<br>案 | List   |
| File<br>7. 在<br>3. 插<br>• 相<br>le<br>User II             | 彈出的<br>入檔案<br>片格式<br>月像素                   | Suspense                                                                                                    | Online<br>點擊「選<br>「Save」<br>NG<br>1080<br>t File 医擇檔案<br>(KB) UploadUser    | 擇檔案」<br>按鈕保ィ<br>• 影片<br>• 影片                         | 按鈕,<br>存設定<br>¦格式:<br>¦像素:             | selec<br>並選<br>MP4<br>1920<br>ark      | :Column Filter<br>擇需要上<br>X1080<br>Save<br>Longitude La                                         | 35<br>Export Ex<br>傳的檔<br>atitude           | cel Print<br>案 | List   |
| File<br>7.在<br>3.插<br>• 相<br>le<br>User II               | 彈出的<br>入檔案<br>片像素<br>D 100001<br>me        | Suspense<br>D 視窗中,<br>影後,點擊<br>大:JPG/PN<br>L:1920x1<br>Select<br>File Size<br>P 開設<br>← → ✓ ↑ →<br>総合業種 ◆ 新潮裏料类                                                                                                    | Online<br>點擊「選<br>「Save」<br>NG<br>1080<br>t File / 週擇檔案<br>:(KB) UploadUser | 擇檔案」<br>按鈕保石<br>• 影片<br>• 影片                         | 按鈕,<br>存設定<br>¦格式:<br>¦像素:             | Selec<br>並選<br>MP4<br>1920<br>ark      | Column Filter<br>擇需要上<br>X1080<br>Save<br>Longitude La                                          | 35<br>Export Ex<br>傳的檔<br>atitude           | cel Print<br>案 | List   |
| File<br>7. 在<br>8. 插<br>• 相<br>le<br>User II             | 彈出的<br>入檔案<br>片像素<br>D 100001<br>me        | Suspense<br>D 視窗中,<br>影後,點擊<br>C : JPG/PN<br>Select<br>File Size<br>■  R&<br>← → ← ← →<br>#台管理 ← 所增度科共<br>《 第用                                                                                                    | Online<br>點擊「選<br>「Save」<br>NG<br>1080<br>t File [ 選擇檔案<br>:(KB) UploadUser | 擇檔案」<br>按鈕保存<br>• 影片<br>• 影片                         | 按鈕,<br>存設定<br>h格式:<br>h像素:             | Selec<br>並選<br>MP4<br>1920<br>ark      | Column Filter<br>擇需要上<br>X1080<br>Save<br>Longitude La                                          | 35<br>Export Ex<br>傳的檔<br>atitude           | cel Print<br>案 | List   |
| File<br>7. 在<br>3. 插<br>• 相<br>le<br>User II             | 彈出的<br>入檔案<br>片格式<br>月像素                   | Suspense<br>D 視窗中,<br>影後,點擊<br>式:JPG/PN<br>式:1920×1<br>Select<br>File Size<br>P 關版<br>← → ← ← →<br>整合管理 ← 新增度相关<br>● 常用<br>■ 重重                                                                                       | Online<br>點擊「選<br>「Save」<br>NG<br>1080<br>t File [ 選擇檔案<br>:(KB) UploadUser | 擇檔案」<br>按鈕保ィ<br>• 影片<br>• 影片                         | 按鈕,<br>存設定<br>¦格式:<br>¦像素:             | Selec<br>並選<br>MP4<br>1920<br>ark      | :Column Filter<br>擇需要上<br>Vx1080<br>Save<br>Longitude La                                        | 35<br>Export Ex<br>傳的檔<br>Delete<br>atitude | cel Print<br>案 | List   |
| File<br>7.在<br>8.插<br>• 相<br>le<br>User II               | 彈出的<br>入檔案<br>片像素<br>D 100001<br>me        | Suspense<br>D 視窗中,<br>影後,點擊<br>大:JPG/PN<br>素:1920x1<br>Select<br>File Size<br>■ ■<br>■ ■<br>■ ■<br>■ ■<br>■ ■<br>■ ■<br>■ ■<br>■                                                                                      | Online<br>點擊「選<br>「Save」<br>NG<br>1080<br>t File / 週擇檔案<br>:(KB) UploadUser | 擇檔案」<br>按鈕保在<br>• 影片<br>• 影片                         | 按鈕,<br>存設定<br>¦格式:<br>¦像素:             | Selec<br>並選<br>MP4<br>1920<br>ark      | :Column Filter<br>擇儒要上<br>Ox1080<br>C 1981                                                      | 35<br>Export Ex<br>傳的檔<br>atitude           | cel Print<br>案 | List   |
| File<br>7. 在<br>8. 插<br>• 相<br>le<br>User II             | 彈出的<br>入檔案<br>片像素<br>D 100001<br>me        | Suspense<br>D 視窗中,<br>等後,點擊<br>C : JPG/PN<br>C : JPG/PN<br>C : 1920×1<br>Select<br>File Size<br>■ RE<br>← → ✓ ↑ →<br>型合管理 ▼ 新增度科类<br>▲ ③ 常用<br>● OneDrive - Per                                                       | Online<br>點擊「選<br>「Save」<br>NG<br>1080<br>t File [ 選擇檔案<br>:(KB) UploadUser | 擇檔案」<br>按鈕保存<br>• 影片<br>• 影片                         | 按鈕,<br>存設定<br>h格式:<br>h像素:             | Selec<br>並選<br>MP4<br>1920<br>ark      | Column Filter<br>擇需要上<br>X1080<br>Save<br>Longitude La                                          | 35<br>Export Ex<br>傳的檔<br>atitude           | cel Print<br>案 | List   |
| File<br>7. 在<br>8. 插<br>• 相<br>Ie<br>User II             | 彈出的<br>入檔案<br>片像素<br>D 100001<br>me        | Suspense<br>D 視窗中,<br>影後,點擊<br>式:JPG/PN<br>素:1920×1<br>Select<br>File Size<br>影 職版<br>← → ← ← →<br>混合管理 ← 新増度料夫<br>⑦ 電用<br>● OneDrive - Per<br>■ 電用<br>● OneDrive - Per                                               | Online<br>點擊「選<br>「Save」<br>NG<br>1080<br>t File / 選擇檔案<br>(KB) UploadUser  | 擇檔案」<br>按鈕保ィ<br>• 影片<br>• 影片                         | 按鈕,<br>存設定<br>¦格式:<br>¦像素:             | Selec<br>並選<br>MP4<br>1920<br>ark<br>✓ | : Column Filter<br>擇需要上<br>IX 1080<br>C 및電1                                                     | 35<br>Export Ex<br>傳的檔<br>Delete            | cel Print<br>案 | List   |
| File<br>7. 在<br>8. 插<br>• 相<br>lle<br>User II<br>FileNar | 彈出的<br>入檔案<br>片像素                          | Suspense<br>D 視窗中,<br>デ<br>後,點擊<br>C : JPG/PN<br>C : JPG/PN<br>C : JPG/PN<br>C : JPG/PN<br>Select<br>File Size<br>P 開版<br>← → ← ← →<br>組合管理 ← 所增度科英<br>へ 常用<br>● Q 型目<br>→ OneDrive - Per<br>■ 型目<br>→ OneDrive - Per | Online<br>點擊「選<br>「Save」<br>NG<br>1080<br>t File 運擇檔案<br>:(KB) UploadUser   | 擇檔案」<br>按鈕保ィ<br>• 影片<br>• 影片                         | 按鈕,<br>存設定<br>¦格式:<br>¦像素:             | Selec<br>並選<br>MP4<br>1920<br>ark      | : Column Filter<br>擇儒要上<br>Ox 1080<br>C 理書1                                                     | 35<br>Export Ex<br>傳的檔<br>Delete<br>atitude | cel Print<br>案 | List   |
| File<br>7. 在<br>8. 插<br>• 相<br>ile<br>User II            | 彈出的<br>入檔案<br>片像素<br>D 100001<br>me        | Suspense<br>D 視窗中,<br>等後,點擊<br>C : JPG/PN<br>E : 1920×1<br>Select<br>File Size<br>P 開設<br>C = → ↓ ↑ →<br>組合管理 ◆ 新増度料支<br>○ OneDrive - Per<br>■ 桌面<br>→ 下覧 →<br>■ 文件<br>■ 第                                            | Online<br>點擊「選<br>「Save」<br>NG<br>1080<br>t File<br>選擇檔案<br>(KB) UploadUser | 擇檔案」<br>按鈕保ィ<br>・影片<br>・影片<br>ま、Remark<br>UploadTime | 按鈕,<br>存設定<br>h格式:<br>h像素:<br>、<br>Rem | Selec<br>並選<br>MP4<br>1920<br>ark<br>~ | Column Filter<br>擇需要上<br>XX1080<br>C 21<br>C 21<br>C 21<br>C 21<br>C 21<br>C 21<br>C 21<br>C 21 | 35<br>Export Ex<br>傳的檔<br>Delete<br>atitude | cel Print<br>案 | List   |

✓ 所有檔案

開啟(O)

取消

View Google Mar

For

福雲名稱(N): 1

## 二維碼設置(智能櫃螢幕右下方所顯示的二維碼)

1. 從主選單選擇「Basic Settings」

#### 2. 在次選單中點選「Social Media Qrcode」選項

| User Mgt | Locker Mgt | Engineer Settings | Basic Settings | System |
|----------|------------|-------------------|----------------|--------|
|          |            |                   | School Notice  |        |
|          |            |                   | Time Setting   |        |
|          |            |                   | Slide Show     |        |
|          |            |                   | Social Media C | Prcode |
|          |            |                   | Exercise       |        |
|          |            |                   | Import User M  | laster |
|          |            |                   |                |        |
|          |            |                   |                |        |
|          |            |                   |                |        |
|          |            |                   |                |        |

## 3. 點選需要插入檔案的欄位,然後點擊「File」按鈕

| User Mgt | Locker Mgt | Engineer Settings | Basic Settings | System |               |        |              |            |
|----------|------------|-------------------|----------------|--------|---------------|--------|--------------|------------|
| 60       |            |                   |                |        |               |        |              |            |
|          |            |                   |                |        |               |        |              |            |
|          |            |                   |                |        |               |        | Total Record | d: 2       |
|          |            |                   |                |        |               |        | Filtered Rec | ord: 2     |
| Seq No.  | Fi         | ile               |                |        |               |        |              |            |
|          |            |                   |                |        |               |        |              |            |
| 100001   |            | 0                 |                |        |               |        |              |            |
| 100002   |            | 0                 |                |        |               |        |              |            |
|          |            |                   |                |        |               |        |              |            |
|          |            |                   |                |        |               |        |              |            |
|          |            |                   |                |        |               |        |              |            |
|          |            |                   |                |        |               |        |              |            |
|          |            |                   |                |        |               |        |              |            |
|          |            |                   |                |        |               |        |              |            |
|          |            |                   |                |        |               |        |              |            |
|          |            |                   |                |        |               |        |              |            |
|          |            |                   |                |        |               |        |              |            |
|          |            |                   |                |        |               |        |              |            |
|          |            |                   |                |        |               |        |              |            |
|          |            |                   |                |        |               |        |              |            |
|          |            | -                 |                |        |               |        |              |            |
|          | _          | 0                 |                |        |               |        |              |            |
| File     |            |                   |                |        | Select Column | Filter | Export Excel | Print List |
|          |            |                   |                |        |               |        |              |            |
|          |            |                   |                |        |               |        |              |            |

# 二<mark>維</mark>碼設置

4. 在彈出的視窗中,點擊「選擇檔案」按鈕,並選擇需要上傳的檔案

- 5. 插入檔案後,點擊「Save」按鈕保存設定
- 相片格式: JPG/PNG
- 相片像素:100x100

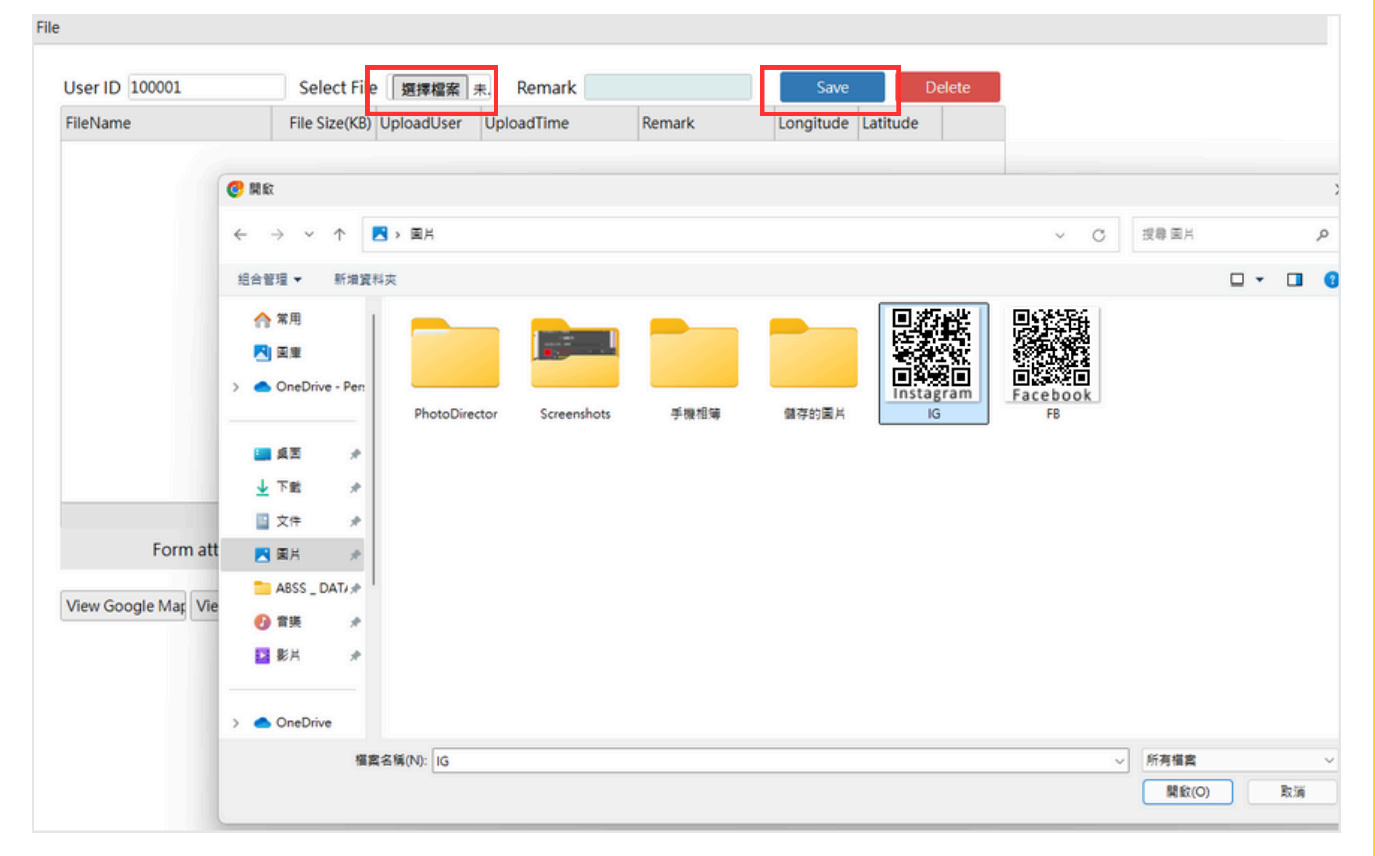

# 批<mark>量</mark>導入用戶資料

#### 1. 從主選單選擇「Basic Settings」

#### 2. 在次選單中點選「Import User Master」選項

| User Mgt Locker Mgt Engineer Settings | Basic Settings System |
|---------------------------------------|-----------------------|
|                                       | School Notice         |
|                                       | Time Setting          |
|                                       | Slide Show            |
|                                       | Social Media Qrcode   |
|                                       | Exercise              |
|                                       | Import User Master    |
|                                       |                       |
|                                       |                       |
|                                       |                       |
|                                       |                       |
|                                       |                       |
|                                       |                       |
|                                       |                       |
|                                       |                       |

## 3. 點擊「Go」 按鈕, 系統將顯示已導入的用戶資料

#### 4. 點擊 「New」 按鈕,進入新增頁面

| User N     | /lgt Lo  | ocker Mgt     | Engineer Settings  | Basic Settings | Sys      | tem  |       |          |               |                      |                               |               |
|------------|----------|---------------|--------------------|----------------|----------|------|-------|----------|---------------|----------------------|-------------------------------|---------------|
| G          | o ]      |               |                    |                |          |      |       |          |               |                      | New                           | View          |
|            |          |               |                    |                |          |      |       |          |               |                      | Total Record<br>Filtered Reco | : 0<br>ord: 0 |
| Seq No.    | . [      | Date          | Input Remark       |                |          |      |       |          |               |                      |                               |               |
| [          |          |               |                    |                |          |      |       |          |               |                      |                               |               |
|            |          |               |                    |                |          |      |       |          |               |                      |                               |               |
|            |          |               |                    |                |          |      |       |          |               |                      |                               |               |
|            |          |               |                    |                |          |      |       |          |               |                      |                               |               |
|            |          |               |                    |                |          |      |       |          |               |                      |                               |               |
| Data Entry |          |               |                    |                |          |      |       |          |               |                      |                               |               |
| Loca       | ation    | НК            | Import Use         | r Maste        | r        |      |       |          |               |                      | Conv                          | Return        |
| Seg No     |          | NEW           | iniport obe        |                |          |      |       |          |               |                      |                               | C Neturi      |
| Date       |          | 2025-05-30    |                    | ■ 系統自          | 動生       | 成月   | 序號及當日 | 日期       |               |                      |                               |               |
| Input Re   | emark    |               |                    | Input          |          |      |       |          |               |                      |                               |               |
|            |          |               |                    |                |          |      |       |          |               |                      |                               |               |
| Add Ter    | n Record | Delete Record | Insert Record Edit |                |          |      |       |          |               |                      |                               |               |
| Туре       | Student  | ID Chi Name   | Eng Name           | Class          | Class No | Card | Email | Password | Time Group ID | Cabinet Code(Public) | Game Group                    | <u> </u>      |
|            |          |               |                    |                | 0        |      |       |          |               |                      |                               |               |
|            |          |               |                    |                | 0        |      |       |          |               |                      |                               |               |
|            |          |               |                    |                | 0        |      |       |          |               |                      |                               |               |
|            |          |               |                    |                | 0        |      |       |          |               |                      |                               |               |
|            |          |               |                    |                | 0        |      |       |          |               |                      |                               |               |
|            |          |               |                    |                | 0        |      |       |          |               |                      |                               | ¥             |
|            |          |               |                    |                |          |      |       |          |               |                      |                               |               |

# 批<mark>量</mark>導入用戶資料

#### 前期準備:在Excel中整理好學生資料,格式如下:

| A2 | *       |      | ×       | √ f <sub>×</sub> | Student         |       |          |            |                         |          |               |                      |                                                                                                    |
|----|---------|------|---------|------------------|-----------------|-------|----------|------------|-------------------------|----------|---------------|----------------------|----------------------------------------------------------------------------------------------------|
| 1  | A       |      | В       | С                | D               | E     | F        | G          | Н                       | 1        | J             | К                    | L                                                                                                    |
| 1  | Туре    | Stu  | dent ID | Chi Name         | Eng Name        | Class | Class No | Card No    | Email                   | Password | Time Group ID | Cabinet Code(Public) | Game Group                                                                                                    |
| 2  | Student | s20. | 90017   | 張志明              | CHEUNG CHI MING | 6C    | 6        | 1328153958 | s20190017@abcschool.com | 65425    | 1             | 101                  | A                                                                                                    |
| 3  | Student | s20. | 90121   | 黃曉彤              | WONG HIU TUNG   | 6A    | 27       | 1308651775 | s20190121@abcschool.com | 54159    | 1             | 101                  | A                                                                                                    |
| 4  | Student | s20. | 90016   | 吳嘉欣              | NG KA YAN       | 6A    | 20       | 1309438526 | s20190016@abcschool.com | 64528    | 1             | 101                  | A                                                                                                    |
| 5  | Student | s20. | 90098   | 李美玲              | LI MEI LING     | 6B    | 16       | 1309455284 | s20190098@abcschool.com | 95152    | 1             | 101                  | A                                                                                                    |
| 6  |         |      |         |                  |                 |       |          |            |                         |          |               |                      | The second second secon |
| 7  |         |      |         |                  |                 |       |          |            |                         |          |               |                      |                                                                                                    |
| 8  |         |      |         |                  |                 |       |          |            |                         |          |               |                      |                                                                                                    |

#### 5. 從Excel全選並複製整理好的資料,在系統「Input Remark」區域內貼上資料 6. 點擊「Input」 按鈕確認導入

| Data Entry                  |             |                                                                                                    |                                                 |       |          |      |       |          |               |                      |            |           |
|-----------------------------|-------------|----------------------------------------------------------------------------------------------------|-------------------------------------------------|-------|----------|------|-------|----------|---------------|----------------------|------------|-----------|
| Loca                        | tion        | нк Ітро                                                                                                    | ort User M                                      | laste | r        |      |       |          |               |                      | Copy Sav   | ve Return |
| Seq No.<br>Date<br>Input Re | mark        | NEW<br>2025-05-30<br>320190010@48055CHOOL<br>101 A<br>Student \$20190098 <b>₹9</b><br>68 16 1309455284<br>\$20190098@abcschool.c | om 04328 1 年<br>晚降 Li MEI LING<br>com 95152 1 平 | Input |          |      |       |          |               |                      |            |           |
| Add Ter                     | Record Dele | ete Record   Insert Recor                                                                                                    | rd Edit                                         |       |          |      |       |          |               |                      |            |           |
| Туре                        | Student ID  | Chi Name                                                                                                    | Eng Name                                        | Class | Class No | Card | Email | Password | Time Group ID | Cabinet Code(Public) | Game Group | ń         |
|                             |             |                                                                                                    |                                                 |       | 0        |      |       |          |               |                      |            |           |
|                             |             |                                                                                                    |                                                 |       | 0        |      |       |          |               |                      |            |           |
|                             |             |                                                                                                    |                                                 |       | 0        |      |       |          |               |                      |            |           |
|                             |             |                                                                                                    |                                                 |       | 0        |      |       |          |               |                      |            | . U       |
|                             |             |                                                                                                    |                                                 |       | 0        |      |       |          |               |                      |            |           |
|                             |             |                                                                                                    |                                                 |       | 0        |      |       |          |               |                      |            |           |
|                             |             |                                                                                                    |                                                 |       | 0        |      |       |          |               |                      |            | *         |
|                             |             |                                                                                                    |                                                 |       |          |      |       |          |               |                      |            |           |

#### 7. 導入的資料會出現在下方區域 檢查資料無誤後,點擊「Save」按鈕保存設定 資料會導入至「User Master」

| Data Entry                  |            |                                                                           |                                                          |         |         |      |                         |          |               |                  |     |            |        |
|-----------------------------|------------|---------------------------------------------------------------------------|----------------------------------------------------------|---------|---------|------|-------------------------|----------|---------------|------------------|-----|------------|--------|
| Loca                        | tion       | HK I                                                                      | mport User N                                             | laster  |         |      |                         |          |               |                  |     | Copy       | Return |
| Seq No.<br>Date<br>Input Re | mark       | NEW<br>2025-05-30<br>Student S2019<br>68 16 13094<br>s20190098@a<br>101 A | 0096 9-987 LI MEI LING<br>155284<br>bcschool.com 95152 1 | Input   |         |      |                         |          |               |                  | *   | :雪配合智能;    | 游戲櫃使用  |
| Add Ter                     | Record De  | lete Record In                                                            | sert Record Edit                                         |         |         |      |                         |          |               |                  |     |            | 1      |
| Туре                        | Student ID | Chi Name                                                                  | Eng Name                                                 | Class C | lass No | Card | Email                   | Password | Time Group ID | Cabinet Code(Pub | ic) | Game Group |        |
| Student                     | s20190017  | 張志明                                                                       | CHEUNG CHI MING                                          | 6C      | 6       | 132  | s20190017@abcschool.com | 65425    | 1             | 101              |     | A          |        |
| Student                     | s20190121  | 黃曉彤                                                                       | WONG HIU TUNG                                            | 6A      | 27      | 130  | s20190121@abcschool.com | 54159    | 1             | 101              |     | A          |        |
| Student                     | s20190016  | 吴嘉欣                                                                       | NG KA YAN                                                | 6A      | 20      | 130  | s20190016@abcschool.com | 64528    | 1             | 101              |     | A          |        |
| Student                     | s20190098  | 李美玲                                                                       | LI MEI LING                                              | 68      | 16      | 130  | s20190098@abcschool.com | 95152    | 1             | 101              |     | 101        |        |
|                             |            |                                                                           |                                                          |         |         |      |                         |          |               |                  |     |            |        |
|                             |            |                                                                           |                                                          |         |         |      |                         |          |               |                  |     |            |        |

# 用<mark>戶</mark>權限設置

- 1. 從主選單選擇「User Mgt」
- 2. 在次選單中點選「User Master」選項

| User Mgt Locker Mgt | Engineer Settings | Basic Settings | System |
|---------------------|-------------------|----------------|--------|
| User Master         |                   |                |        |
|                     |                   |                |        |
|                     |                   |                |        |
|                     |                   |                |        |
|                     |                   |                |        |
|                     |                   |                |        |
|                     |                   |                |        |
|                     |                   |                |        |
|                     |                   |                |        |

## 3. 點擊「Go」 按鈕, 系統將顯示已導入的用戶資料

#### 4. 點擊「New」 按鈕,進入新增頁面

| Name                       |                                             | Engineer Setting      | gs Basic Settings                             | System         |                                       |                                        |                                                                               |          |                      |                         |             |                   |
|----------------------------|---------------------------------------------|-----------------------|-----------------------------------------------|----------------|---------------------------------------|----------------------------------------|-------------------------------------------------------------------------------|----------|----------------------|-------------------------|-------------|-------------------|
|                            |                                             | G                     | о                                             |                |                                       |                                        |                                                                               | Сору     | Ne                   | w                       | View        | Delete            |
|                            |                                             |                       |                                               |                |                                       |                                        |                                                                               |          | · · · · ·            |                         |             |                   |
|                            |                                             |                       |                                               |                |                                       |                                        |                                                                               |          |                      | Total R                 | ecord: 0    |                   |
|                            |                                             |                       |                                               |                |                                       |                                        |                                                                               |          |                      | Filtered                | d Record: 0 | )                 |
| No.                        | Туре                                        | Student ID            | Chi Name                                      |                | Eng Name                              |                                        | Class                                                                         | Class No | Password             | Card No                 | Email       |                   |
|                            | 1                                           |                       |                                               |                |                                       |                                        |                                                                               |          |                      | 1                       |             |                   |
|                            |                                             |                       |                                               |                |                                       |                                        |                                                                               |          |                      |                         |             |                   |
|                            |                                             |                       |                                               |                | No data to dis                        | splay                                  |                                                                               |          |                      |                         |             |                   |
|                            |                                             |                       |                                               |                |                                       |                                        |                                                                               |          |                      |                         |             |                   |
| ligt Locker                | Mgt Engineer Settin                         | gs Basic Settings Sys | tem                                           |                |                                       |                                        |                                                                               |          |                      |                         |             |                   |
| me                         |                                             | io                    |                                               |                |                                       |                                        |                                                                               |          |                      | Copy N                  | ew View     | Deleti            |
|                            |                                             |                       |                                               |                |                                       |                                        |                                                                               |          |                      |                         |             |                   |
|                            |                                             |                       |                                               |                |                                       |                                        |                                                                               |          |                      |                         |             |                   |
|                            |                                             |                       |                                               |                |                                       |                                        |                                                                               |          |                      |                         |             |                   |
|                            |                                             |                       |                                               |                |                                       |                                        |                                                                               |          |                      |                         |             |                   |
|                            |                                             |                       |                                               |                |                                       |                                        |                                                                               |          |                      |                         |             |                   |
|                            |                                             |                       |                                               |                |                                       |                                        |                                                                               |          |                      |                         |             |                   |
|                            |                                             |                       |                                               |                |                                       |                                        |                                                                               |          |                      |                         |             |                   |
|                            |                                             |                       |                                               |                |                                       |                                        |                                                                               |          |                      |                         |             |                   |
|                            |                                             |                       |                                               |                |                                       |                                        |                                                                               |          |                      |                         |             |                   |
|                            |                                             |                       |                                               |                |                                       |                                        |                                                                               |          |                      |                         |             |                   |
| ) Studer                   | nt \$20190017<br>nt \$20190121              | 强志明<br>囊碘形            | CHEUNG CHI MING<br>WONG HIU TUNG              | 6C<br>6A       | 6 65425 1<br>27 54159 1               | 1328153958<br>1308651775               | s20190017@abcschool.com<br>s20190121@abcschool.com                            | 1 1      | Str.<br>Str.         | udent<br>udent          |             | 101               |
| Studer<br>Studer<br>Studer | nt s20190017<br>nt s20190121<br>nt s2019016 | 强走明<br>翼磯形<br>鼻囊衣     | CHEUNG CHI MING<br>WONG HIU TUNG<br>NG KA YAN | 6C<br>6A<br>6A | 6 65425 1<br>27 54159 1<br>20 64528 1 | 1328153958<br>1308651775<br>1309438526 | s20190017@abcschool.com<br>s20190121@abcschool.com<br>s20190016@abcschool.com | 1 1 1 1  | Stri<br>Stri<br>Stri | udent<br>udent<br>udent |             | 101<br>101<br>101 |

# 用<mark>戶</mark>權限設置

## 5. 點選需要修改的用戶,然後點擊「View」查看內容

|                          |                                          | Engineer setung                                      | as Basic Settings        | System                                                       |                      |                                             |                                                      |                                                                                                    |                                         |                                          |     |                   |        |
|--------------------------|------------------------------------------|------------------------------------------------------|--------------------------|--------------------------------------------------------------|----------------------|---------------------------------------------|------------------------------------------------------|----------------------------------------------------------------------------------------------------|-----------------------------------------|------------------------------------------|-----|-------------------|--------|
| Name                     |                                          | 9                                                    | 0                        |                                                              |                      |                                             |                                                      |                                                                                                    |                                         | Copy                                     | New | View              | Delete |
|                          |                                          |                                                      |                          |                                                              |                      |                                             |                                                      |                                                                                                    |                                         |                                          |     |                   |        |
|                          |                                          |                                                      |                          |                                                              |                      |                                             |                                                      |                                                                                                    |                                         |                                          |     |                   |        |
|                          |                                          |                                                      |                          |                                                              |                      |                                             |                                                      |                                                                                                    |                                         |                                          |     |                   |        |
|                          |                                          |                                                      |                          |                                                              |                      |                                             |                                                      |                                                                                                    |                                         |                                          |     |                   |        |
|                          |                                          |                                                      |                          |                                                              |                      |                                             |                                                      |                                                                                                    |                                         |                                          |     |                   |        |
|                          |                                          |                                                      |                          |                                                              |                      |                                             |                                                      |                                                                                                    |                                         |                                          |     |                   |        |
|                          |                                          |                                                      |                          |                                                              |                      |                                             |                                                      |                                                                                                    |                                         |                                          |     |                   |        |
|                          |                                          |                                                      |                          |                                                              |                      |                                             |                                                      |                                                                                                    |                                         |                                          |     |                   |        |
|                          |                                          |                                                      |                          |                                                              |                      |                                             |                                                      |                                                                                                    |                                         |                                          |     |                   |        |
|                          |                                          |                                                      |                          |                                                              |                      |                                             |                                                      |                                                                                                    |                                         |                                          |     |                   |        |
|                          |                                          |                                                      |                          |                                                              |                      |                                             |                                                      |                                                                                                    |                                         |                                          |     |                   |        |
|                          |                                          |                                                      |                          |                                                              |                      |                                             |                                                      |                                                                                                    |                                         |                                          |     |                   |        |
|                          |                                          |                                                      |                          |                                                              |                      |                                             |                                                      |                                                                                                    |                                         |                                          |     |                   |        |
|                          |                                          |                                                      |                          |                                                              |                      |                                             |                                                      |                                                                                                    |                                         |                                          |     |                   |        |
|                          |                                          |                                                      |                          |                                                              |                      |                                             |                                                      |                                                                                                    |                                         |                                          |     |                   |        |
|                          |                                          |                                                      |                          |                                                              |                      |                                             |                                                      |                                                                                                    |                                         |                                          |     |                   |        |
|                          |                                          |                                                      |                          |                                                              |                      |                                             |                                                      |                                                                                                    |                                         |                                          |     |                   |        |
| 130                      | Student                                  | s20190017                                            | 强志明                      | CHEUNG CHI MING                                              | 6C                   | 6 65425                                     | 1328153958                                           | s20190017@abcschool.com                                                                                  | 1                                       | Student                                  |     | 101               | L      |
| 030                      | Student<br>Student                       | s20190017<br>s20190121                               | 張忠明<br>黃曉彤               | CHEUNG CHI MING<br>WONG HIU TUNG                             | 6C<br>6A             | 6 65425<br>27 54159                         | 1328153958<br>1308651775                             | s20190017@abcschool.com<br>s20190121@abcschool.com                                                       | 1                                       | Student<br>Student                       |     | 101               | L<br>L |
| 30<br>31<br>32           | Student<br>Student<br>Student            | s20190017<br>s20190121<br>s20190016                  | 張志明<br>黃晩形<br>吳圓欣        | CHEUNG CHI MING<br>WONG HIU TUNG<br>NG KA YAM                | 6C<br>6A<br>6A       | 6 65425<br>27 54159<br>20 64528             | 1328153958<br>1308651775<br>1309438526               | s20190017@abcschool.com<br>s20190121@abcschool.com<br>s20190016@abcschool.com                            | 1<br>1<br>1                             | Student<br>Student<br>Student            |     | 101<br>101<br>101 | L<br>L |
| 130<br>131<br>132<br>133 | Student<br>Student<br>Student<br>Student | \$20190017<br>\$20190121<br>\$20190016<br>\$20190098 | 張志明<br>黃曉彤<br>吳麗欣<br>李興祥 | CHEUNG CHI MING<br>WONG HIU TUNG<br>NG KA VAN<br>LI MEI LING | 6C<br>6A<br>6A<br>68 | 6 65425<br>27 54159<br>20 64528<br>16 95152 | 1328153958<br>1308651775<br>1309438526<br>1309455284 | s20190017@abcschool.com<br>s20190121@abcschool.com<br>s20190016@abcschool.com<br>s20190098@abcschool.com | 1 1 1 1 1 1 1 1 1 1 1 1 1 1 1 1 1 1 1 1 | Student<br>Student<br>Student<br>Student |     | 101<br>101<br>101 |        |
| 130<br>131<br>132<br>33  | Student<br>Student<br>Student<br>Student | \$20190017<br>\$20190121<br>\$20190016<br>\$20190098 | 張忠明<br>黃硯形<br>呉眉尔<br>李美玲 | CHEUNG CHI MING<br>WONG HIU TUNG<br>NG KA YAN<br>LI MEI LING | 6C<br>6A<br>6A<br>68 | 6 65425<br>27 54159<br>20 64528<br>16 95152 | 1328153958<br>1308651775<br>1309438526<br>1309455284 | s20190017@abcschool.com<br>s20190121@abcschool.com<br>s20190016@abcschool.com<br>s20190098@abcschool.com | 1 1 1 1 1 1 1 1 1 1 1 1 1 1 1 1 1 1 1 1 | Student<br>Student<br>Student            |     | 101<br>101<br>101 |        |

## 6. 點擊「Modify」按鈕啟用編輯功能

| ocution          | n HK                     | User Master              |               |              |            | Сору    | Modify | Save | Return |
|------------------|--------------------------|--------------------------|---------------|--------------|------------|---------|--------|------|--------|
| Seq No.          | 1000                     | 130                      |               | Time         | Group ID   | 1       |        |      |        |
| Туре             | Stude                    | ent                      |               | Time         | Group Name | Student |        |      |        |
| Student ID       | \$2019                   | 90017                    |               | Adminis      |            |         |        |      |        |
| Chi Name         | 張忠司                      | 9                        |               | Cabir        | net        | 101     |        |      |        |
| Eng Name         | CHEU                     | UNG CHI MING             |               | Code         | (Public)   | (       |        |      |        |
| Class            | 6C                       |                          |               | Cabir        | net Name   | master  |        |      |        |
| Class No         |                          | 6                        |               | Cabir        | e Group    | 100001  | -      |      |        |
| Password         | 6542                     | 5                        |               | Game         | e Group    | A       |        |      |        |
| Card No          | 1328                     | 153958                   |               | * 霊          | 配合智能       | 能遊戲櫃使用  |        |      |        |
| Email            | \$2019                   | 90017@abcschool.com      |               |              |            |         |        |      |        |
| And Tax Descent  |                          |                          |               |              |            |         |        |      |        |
| Add ten Record   | Delete Re                | ecord Insert Record Edit |               |              |            |         |        |      |        |
| Cabinet Code (Pr | i Delete Re<br>ivate)    | Cabinet Name             | Cabinet Segno | Locker Segno | Locker No. |         |        |      | Â      |
| Cabinet Code (Pr | i    Delete Re<br>ivate) | Cabinet Name             | Cabinet Segno | Locker Segno | Locker No. |         |        |      | Â      |
| Cabinet Code (Pr | i   Delete Re<br>ivate)  | Cord Insert Record Edit  | Cabinet Segno | Locker Segno | Locker No. |         |        |      | Î      |
| Cabinet Code (Pr | i   Delete Re            | Cabinet Name             | Cabinet Segno | Locker Segno | Locker No. |         |        |      | 1      |
| Cabinet Code (Pr | i Delete Re              | Cabinet Name             | Cabinet Segno | Locker Segno | Locker No. |         |        |      | Î      |
| Cabinet Code (Pr | ivate)                   | Cabinet Name             | Cabinet Segno | Locker Segno | Locker No. |         |        |      |        |
| Cabinet Code (Pr | ivate)                   | Cabinet Name             | Cabinet Segno | Locker Segno | Locker No. |         |        |      |        |

## 7. 點擊「Save」按鈕保存設定

| Location             | HK User N                   | laster |               |              |                 |          | Сору | Modify | Save | Return |
|----------------------|-----------------------------|--------|---------------|--------------|-----------------|----------|------|--------|------|--------|
| Seq No.              | 100030                      |        |               |              | Time Group ID   | 1        |      | ۹      |      |        |
| Туре                 | Student                     |        |               |              | Time Group Name | Student  |      |        |      |        |
| Student ID           | s20190017                   |        |               |              | Administrator   |          |      |        |      |        |
| Chi Name             | 强志明                         |        |               |              | Cabinet         | 101      |      | т      |      |        |
| Eng Name             | CHEUNG CHI MING             |        |               |              | Code(Public)    | marter   |      |        |      |        |
| Class                | 6C                          |        |               |              | Cabinet Senno   | 100001   |      |        |      |        |
| Class No             |                             | 6      |               |              | Game Group      | 100001   |      | 0      |      |        |
| Password             | 65425                       |        |               |              | Game Group      | <u>^</u> |      | 4      |      |        |
| Card No              | 1328153958                  |        |               |              |                 |          |      |        |      |        |
| Email                | s20190017@abcschool.com     |        |               |              |                 |          |      |        |      |        |
| Add Ten Record       | Delete Record Insert Record | Edit   |               |              |                 |          |      |        |      |        |
| Cabinet Code (Privat | e) Cabinet Name             |        | Cabinet Segno | Locker Segno | Locker No.      |          |      |        |      | Ê.     |
|                      |                             |        |               |              |                 |          |      |        |      |        |
|                      |                             |        |               |              |                 |          |      |        |      |        |
|                      |                             |        |               |              |                 |          |      |        |      |        |
|                      |                             |        |               |              |                 |          |      |        |      |        |
|                      |                             |        |               |              |                 |          |      |        |      |        |
|                      |                             |        |               |              |                 |          |      |        |      |        |
|                      |                             |        |               |              |                 |          |      |        |      |        |
|                      |                             |        |               |              |                 |          |      |        |      | *      |

# 管理員權限設置(管理員可使用感應卡進行緊急開啟功能)

## 1. 點選「New」按鈕,進入新增頁面

| User Mgt | Locker Mgt | Engineer Settir | igs Basic Settings | System             |       |          |          |                      |                       |
|----------|------------|-----------------|--------------------|--------------------|-------|----------|----------|----------------------|-----------------------|
| Chi Name |            |                 | GO                 |                    |       | Сору     | N        | ew                   | /iew Delete           |
|          |            |                 |                    |                    |       |          |          |                      |                       |
|          |            |                 |                    |                    |       |          |          | Total Re<br>Filtered | ecord: 0<br>Record: 0 |
| Seq No.  | Туре       | Student ID      | Chi Name           | Eng Name           | Class | Class No | Password | Card No              | Email                 |
|          |            |                 |                    |                    |       |          |          |                      |                       |
|          |            |                 |                    |                    |       |          |          |                      |                       |
|          |            |                 |                    |                    |       |          |          |                      |                       |
|          |            |                 |                    |                    |       |          |          |                      |                       |
|          |            |                 |                    |                    |       |          |          |                      |                       |
|          |            |                 |                    |                    |       |          |          |                      |                       |
|          |            |                 |                    |                    |       |          |          |                      |                       |
|          |            |                 |                    | No data to display |       |          |          |                      |                       |
|          |            |                 |                    |                    |       |          |          |                      |                       |

## 2. 填寫管理員資料,設置對應的群組和權限

| Data Entry             |            |                 |       |               |              |                 |                  |      |                    |
|------------------------|------------|-----------------|-------|---------------|--------------|-----------------|------------------|------|--------------------|
| Location               | ΗK         | User M          | aster |               |              |                 |                  | Сору | Modify Save Return |
| Seq No.                | 101001     |                 |       |               |              | Time Group ID   | 3                | Q    | 選擇對應時間組別           |
| Туре                   | Admin      |                 | -     |               |              | Time Group Name | Staff            |      |                    |
| Student ID             | 0001       |                 |       |               |              | Administrator   | 🗹 必须             | 領勾選  |                    |
| Chi Name               | Admin      |                 |       |               |              | Cabinet         | 101              | Т    | 選擇需要管理的智能櫃         |
| Eng Name               |            |                 |       |               |              | Code(Public)    | marter           |      |                    |
| Class                  |            |                 |       |               |              | Cabinet Segno   | master<br>100001 |      |                    |
| Class No               |            |                 | 0     |               |              | Game Group      | 100001           | 0    |                    |
| Password               |            |                 |       |               |              | dame oroup      |                  | 4    |                    |
| Card No                | 0012456    | 521             |       |               |              |                 |                  |      |                    |
| Email                  |            |                 |       |               |              |                 |                  |      |                    |
| Add Ten Record De      | lete Recor | d Insert Record | Edit  |               |              |                 |                  |      |                    |
| Cabinet Code (Private) | Ci         | abinet Name     |       | Cabinet Segno | Locker Segno | Locker No.      |                  |      | Ê                  |
|                        |            |                 |       |               |              |                 |                  |      |                    |
|                        |            |                 |       |               |              |                 |                  |      |                    |
|                        |            |                 |       |               |              |                 |                  |      |                    |
|                        |            |                 |       |               |              |                 |                  |      |                    |
|                        |            |                 |       |               |              |                 |                  |      |                    |
|                        |            |                 |       |               |              |                 |                  |      |                    |
| -                      |            |                 |       |               |              |                 |                  |      |                    |
|                        |            |                 |       |               |              |                 |                  |      |                    |
|                        |            |                 |       |               |              |                 |                  |      |                    |